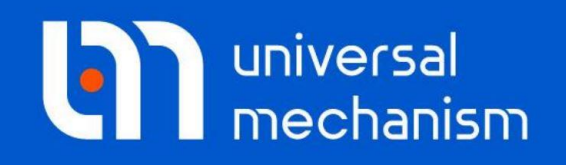

**Getting started** 

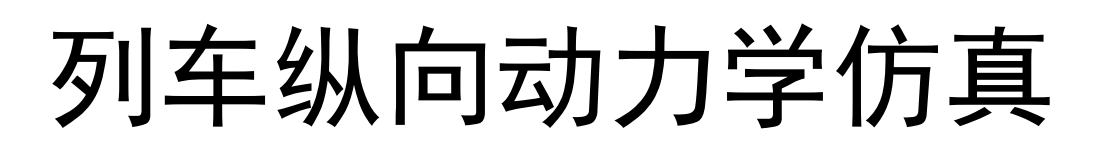

# UM 软件入门系列教程

(07)

四川同算科技有限公司 译

2021年3月

本教程介绍使用**UM Train**模块进行列车纵向动力学建模和仿真的基本方法 和流程。

请读者在学习本课程之前务必先学习《UM软件入门系列教程01:多体系统 动力学仿真》,并熟悉UM软件的基本操作:新建模型,创建几何图形、刚体、 较和力元。

本教程只是帮助用户快速熟悉UM Train模块的基本使用方法,更详细的理 论和方法介绍请查阅用户手册第十五章。此外,UM软件还支持在列车纵向动力 学模型中加入若干考虑轮轨接触作用的三维车辆模型(UM Train3D模块),详 见用户手册第十七章(要求同时具备UM Train和UM Loco建模和仿真基础)。

请先运行**UM Input**或**UM Simulation**程序,选择菜单**Help**|**About**,在弹出窗口查看**UM Train**一栏是否为 "+" 标记,若显示为 "-",则请重新申请试用或购买正版许可。

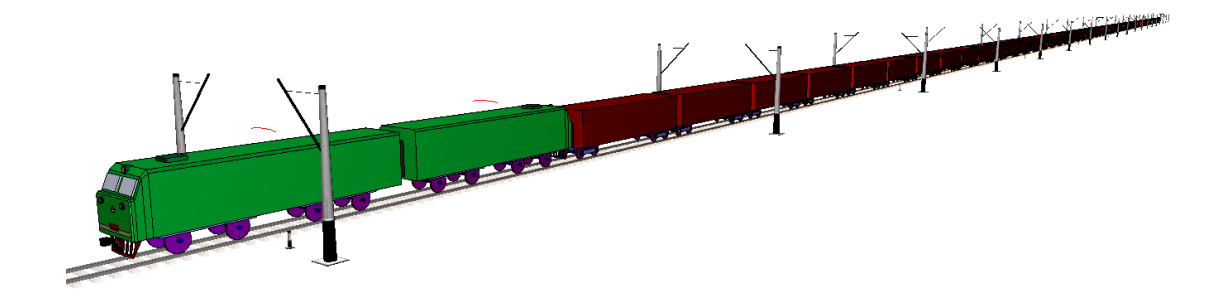

版权和商标

本教程仅供读者参考,不同的版本其界面可能有个别不同之处,我们会不定 期进行修订。对于本文档中可能出现的任何错误,我们不承担任何责任或义务。

版权所有© 2021 Computational Mechanics Ltd.

俄罗斯计算力学有限公司保留所有权利。

联系方式

最新版的UM软件和相应的用户手册下载地址:

<u>http://www.universalmechanism.com/en/pages/index.php?id=3</u>. 若无法访问,请点击: <u>http://www.umlab.ru/en/pages/index.php?id=3</u>. 在使用过程中,读者如有任何报错、疑问和建议,请发送邮件至:

um@universalmechanism.com

#### UM总部

Computational Mechanics Ltd.

Vostochnaya str. 2-14, Glinischevo, Bryansk region, 241525, Russia

Phone, fax: +7 4832 568637

www.universalmechanism.com www.umlab.ru

#### UM中国

四川同算科技有限公司

四川省眉山市彭山区蔡山西路2号伟业广场1911室

办公电话: 028-38520556

公司网站: <u>www.tongsuan.cn</u>

电子邮件: <u>um@tongsuan.cn</u>

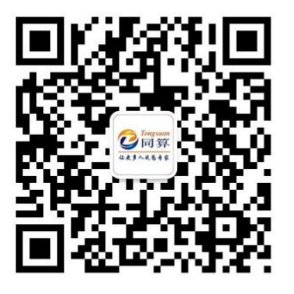

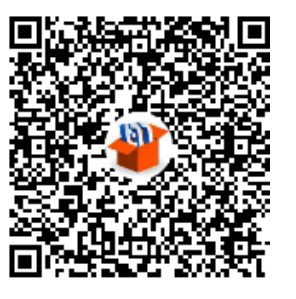

微信公众号

QQ 交流群

# 目 录

| 1.  | 列车制   | 制动模拟        | 1  |
|-----|-------|-------------|----|
| 1.1 | 课     | 程内容         | 1  |
| 1.2 | 创     | 建列车模型       | 1  |
| 1.3 | 列     | 车动力学仿真      | 6  |
|     | 1.3.1 | 设置仿真工况参数    | 6  |
|     | 1.3.2 | 列车动力学仿真     |    |
| 2.  | 列车约   | 纵向动力学国际考题测试 | 20 |
| 2.1 | 课     | 程内容         | 20 |
| 2.2 | 创     | 建列车模型       | 21 |
| 2.3 | 设     | 置仿真工况参数     | 24 |
| 2.4 | 列     | 车动力学仿真      | 40 |
| 2.5 | 仿-    | 真结果         |    |

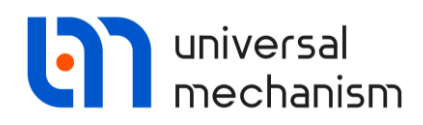

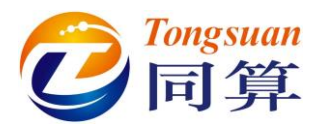

# 1. 列车制动模拟

### 1.1 课程内容

本课程将通过模拟一个简单的列车制动工况介绍 UM Train 模块的功能和使用方法,主要包含以下内容:

- 定义铁路线形;
- 定义阻力模型;
- 设置牵引和制动参数;
- 显示仿真结果;

现在,我们来创建一个俄罗斯重载列车模型,它由2节机车和58节敞车组成。

# 1.2 创建列车模型

首先,请运行 UM Input 程序。

选择主菜单 Tools | Train wizard, 打开列车向导界面, 如图 1.1 所示。

🗿 Train wizard

- 🗆 🗙

| -  | 🕒 Num | ber of vehicles 2 | ]                 |              |                |             |                                    |
|----|-------|-------------------|-------------------|--------------|----------------|-------------|------------------------------------|
| Nr | Icon  | Vehicle           | Wagon connections | Vehicle mass | Vehicle length | Locomotives | Cars Wagon connections             |
| 1  |       |                   |                   |              |                |             | LTDB-Loco Type 1                   |
| 2  |       |                   |                   |              |                |             | LTDB-Loco Type 2                   |
|    |       |                   |                   |              |                | 1           | Diesel locomotive TE10             |
|    |       |                   |                   |              |                |             | Diesel locomotive TE10 (turned)    |
|    |       |                   |                   |              |                | Sector Con- | Electric locomotive VL80s          |
|    |       |                   |                   |              |                |             | Electric locomotive VL80s (turned) |
|    |       |                   |                   |              |                |             |                                    |
|    |       |                   |                   |              |                |             |                                    |
|    |       |                   |                   |              |                |             |                                    |
|    |       |                   |                   |              |                |             |                                    |
|    |       |                   |                   |              |                |             |                                    |
|    |       |                   |                   |              |                |             |                                    |
|    |       |                   |                   |              |                |             |                                    |
|    |       |                   |                   |              |                |             |                                    |
|    |       |                   |                   |              |                |             |                                    |
|    |       |                   |                   |              |                |             |                                    |
|    |       |                   |                   |              |                |             |                                    |
|    |       |                   |                   |              |                |             |                                    |
|    |       |                   |                   |              |                |             |                                    |
| _  |       |                   |                   |              |                |             |                                    |

图 1.1

用户需要先指定机车和车辆的总数,然后从右侧的机车和车辆库(支持自定 义)添加所需的模型以及相应的车钩缓冲器。

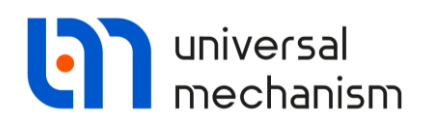

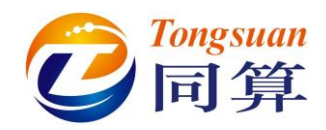

这里,我们设置车辆数为60,敲回车,主界面随即显示60行元素,每一行 对应一节机车或车辆,每一列为相应的参数,如图 1.2 所示。

| ම  | Train wiza   | rd                   |                   |              |                |   |             |                | -            |               | $\times$ |
|----|--------------|----------------------|-------------------|--------------|----------------|---|-------------|----------------|--------------|---------------|----------|
| 8  | ™ <b>3</b> N | umber of vehicles 60 |                   |              |                |   |             |                |              |               |          |
| Nr | Icon         | Vehicle              | Wagon connections | Vehicle mass | Vehicle length | ^ | Locomotives | Cars W         | agon conne   | ctions        |          |
| 44 |              |                      |                   |              |                |   |             | LTDB-Loco T    | ype 1        |               |          |
| 45 |              |                      |                   |              |                |   |             | LTDB-Loco T    | ype 2        |               |          |
| 46 |              |                      |                   |              |                |   |             | Diesel locom   | otive TE 10  | 0             |          |
| 47 |              |                      |                   |              |                |   |             | Electric locon | notive VI 80 | (turnea)<br>s |          |
| 48 |              |                      |                   |              |                |   |             | Electric locor | notive VL80  | s (turned)    |          |
| 49 |              |                      |                   |              |                |   |             |                |              |               |          |
| 50 |              |                      |                   |              |                |   |             |                |              |               |          |
| 51 |              |                      |                   |              |                |   |             |                |              |               |          |
| 52 |              |                      |                   |              |                |   |             |                |              |               |          |
| 53 |              |                      |                   |              |                |   |             |                |              |               |          |
| 54 |              |                      |                   |              |                |   |             |                |              |               |          |
| 55 |              |                      |                   |              |                |   |             |                |              |               |          |
| 56 |              |                      |                   |              |                |   |             |                |              |               |          |
| 57 |              |                      |                   |              |                |   |             |                |              |               |          |
| 58 |              |                      |                   |              |                |   |             |                |              |               |          |
| 59 |              |                      |                   |              |                |   |             |                |              |               |          |
| 60 |              |                      |                   |              |                | - |             |                |              |               |          |
| ۲  |              |                      |                   |              | >              |   |             |                |              |               |          |
|    |              |                      |                   | 反 1          | 2              |   |             |                |              |               |          |

图 1.2 下一步,我们需要指定机车和车辆模型。依次双击机车模型库(Locomotives) 里的 Electric locomotive VL80s 和 Electric locomotive VL80s (Turned),这样就 添加了列车头部的两节机车。此时,二者并未编组连接。

| ୲ୄ | Train wizard   |                           |                   |              |                |   |             |             | -             |             | ×   |
|----|----------------|---------------------------|-------------------|--------------|----------------|---|-------------|-------------|---------------|-------------|-----|
| 8  | Num            | ber of vehicles 60        |                   |              |                |   |             |             |               |             |     |
| Nr | Icon           | Vehicle                   | Wagon connections | Vehicle mass | Vehicle length | ^ | Locomotives | Cars        | Wagon conn    | ections     |     |
| 1  | and the second | Electric locomotive VL80s | Unknown coupler   | 96000        | 16.42          |   |             | LTDB-Loo    | to Type 1     |             |     |
| 2  |                | Electric locomotive VL80s | Unknown coupler   | 96000        | 16.42          |   |             | LTDB-Loo    | to Type 2     |             |     |
| 3  |                |                           |                   |              |                |   |             | Diesel lo   | comotive TE10 | (turned)    |     |
| 4  |                |                           |                   |              |                |   |             | Electric le | ocomotive VL8 | Os          |     |
| 5  |                |                           |                   |              |                |   |             | Electric le | ocomotive VL8 | Ds (turned) | )   |
| 6  |                |                           |                   |              |                |   |             |             |               |             | - 1 |
| 7  |                |                           |                   |              |                |   |             |             |               |             |     |
| 8  |                |                           |                   |              |                |   |             |             |               |             |     |
| 9  |                |                           |                   |              |                |   |             |             |               |             |     |
| 10 |                |                           |                   |              |                |   |             |             |               |             |     |
| 11 |                |                           |                   |              |                |   |             |             |               |             |     |
| 12 |                |                           |                   |              |                |   |             |             |               |             |     |
| 13 |                |                           |                   |              |                |   |             |             |               |             |     |
| 14 |                |                           |                   |              |                |   |             |             |               |             |     |
| 15 |                |                           |                   |              |                |   |             |             |               |             |     |
| 16 |                |                           |                   |              |                |   |             |             |               |             |     |
| 17 |                |                           |                   |              |                | ~ |             |             |               |             |     |
| <  |                |                           |                   |              | >              |   |             |             |               |             |     |

图 1.3

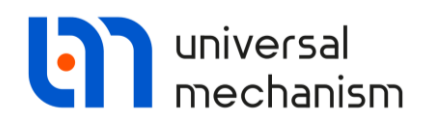

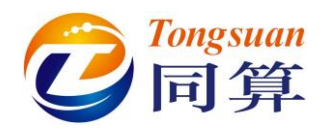

接下来,指定车辆模型,切换到车辆模型库(Cars)页面,选中敞车 Open wagon,然后点**右键**,选择 Assign to selected。

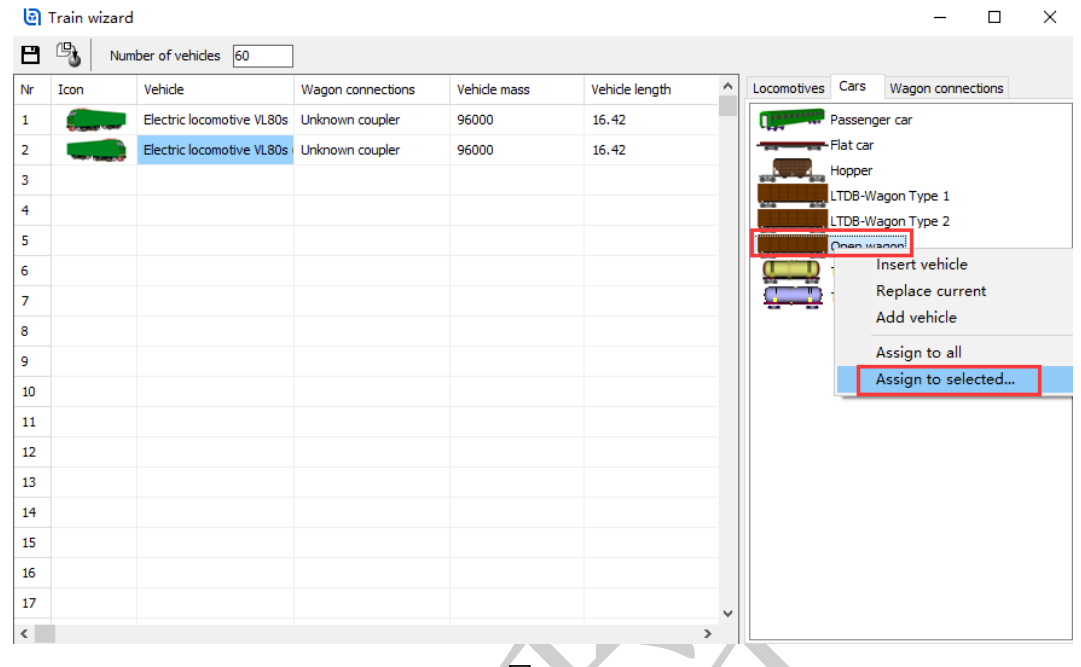

图 1.4

这一步操作缺省选择了 3-60 号车辆(已定义机车的 1-2 号除外),点击 OK。

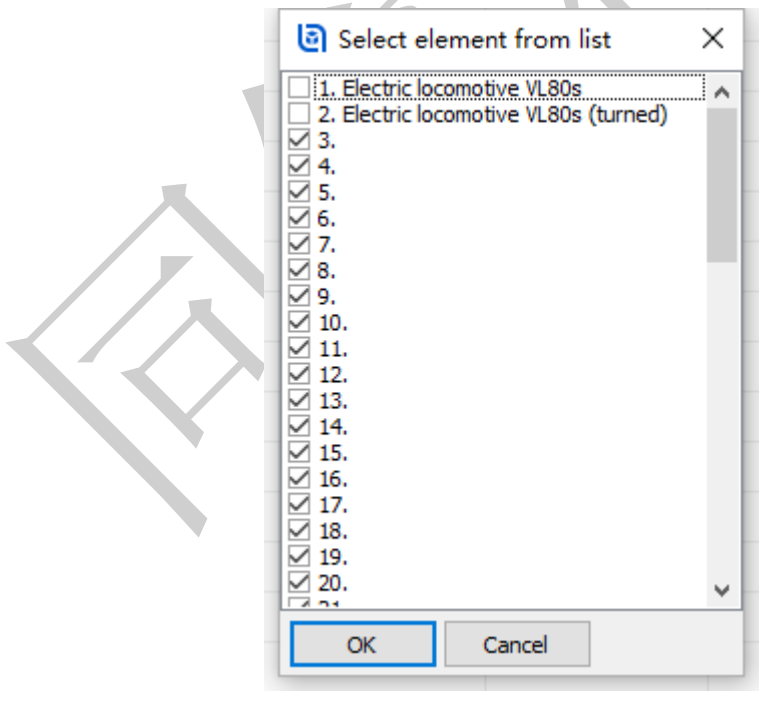

图 1.5

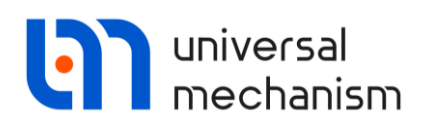

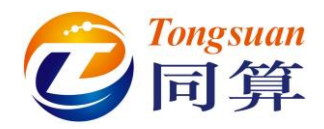

这样就一键完成了所有车辆模型的添加,如图 1.6 所示。

| 0  | Train wizard |                    |                   |              |                |             |                              | _                          |    | $\times$ |
|----|--------------|--------------------|-------------------|--------------|----------------|-------------|------------------------------|----------------------------|----|----------|
| 8  | Num          | ber of vehicles 60 | ]                 |              |                |             |                              |                            |    |          |
| Nr | Icon         | Vehicle            | Wagon connections | Vehicle mass | Vehicle length | Locomotives | ; Cars                       | Wagon connectio            | ns |          |
| 44 |              | Open wagon         | Unknown coupler   | 90000        | 14.73          |             | Passeng                      | er car                     |    |          |
| 45 |              | Open wagon         | Unknown coupler   | 90000        | 14.73          |             | <ul> <li>Flat car</li> </ul> |                            |    |          |
| 46 |              | Open wagon         | Unknown coupler   | 90000        | 14.73          | 876 87      | Hopper                       | agon Type 1                |    |          |
| 47 |              | Open wagon         | Unknown coupler   | 90000        | 14.73          | ana an      | LTDB-W                       | agon Type 1<br>agon Type 2 |    |          |
| 48 |              | Open wagon         | Unknown coupler   | 90000        | 14.73          |             | Open wa                      | agon                       |    |          |
| 49 |              | Open wagon         | Unknown coupler   | 90000        | 14.73          |             | Tank car                     |                            |    |          |
| 50 |              | Open wagon         | Unknown coupler   | 90000        | 14.73          |             | Tank car                     | with liquid                |    |          |
| 51 |              | Open wagon         | Unknown coupler   | 90000        | 14.73          |             |                              |                            |    |          |
| 52 |              | Open wagon         | Unknown coupler   | 90000        | 14.73          |             |                              |                            |    |          |
| 53 |              | Open wagon         | Unknown coupler   | 90000        | 14.73          |             |                              |                            |    |          |
| 54 |              | Open wagon         | Unknown coupler   | 90000        | 14.73          |             |                              |                            |    |          |
| 55 |              | Open wagon         | Unknown coupler   | 90000        | 14.73          |             |                              |                            |    |          |
| 56 |              | Open wagon         | Unknown coupler   | 90000        | 14.73          |             |                              |                            |    |          |
| 57 |              | Open wagon         | Unknown coupler   | 90000        | 14.73          |             |                              |                            |    |          |
| 58 |              | Open wagon         | Unknown coupler   | 90000        | 14.73          |             |                              |                            |    |          |
| 59 |              | Open wagon         | Unknown coupler   | 90000        | 14.73          |             |                              |                            |    |          |
| 60 |              | Open wagon         | Unknown coupler   | 90000        | 14.73          |             |                              |                            |    |          |
| ۲  |              |                    |                   |              | >              |             |                              |                            |    |          |

图 1.6 最后一步,指定车钩缓冲器模型(非线性磁滞特性力元)。转到钩缓模型库 (Wagon connections)页面,选中 Sh-2-T,点右键,选择 Assign to all。

| ම  | Train wizard |                    |                   |              |                |   |             |         | -              |      | × |
|----|--------------|--------------------|-------------------|--------------|----------------|---|-------------|---------|----------------|------|---|
| 8  | Num          | ber of vehicles 60 | ]                 |              |                |   |             |         |                |      |   |
| Nr | Icon         | Vehicle            | Wagon connections | Vehicle mass | Vehicle length | ^ | Locomotives | Cars    | Wagon connect  | ions |   |
| 44 |              | Open wagon         | Unknown coupler   | 90000        | 14.73          |   | LTDB Dra    | ft Gear | 10 mm slacks   |      |   |
| 45 |              | Open wagon         | Unknown coupler   | 90000        | 14.73          |   | 2.7 Sh-1-1  |         |                |      |   |
| 46 |              | Open wagon         | Unknown coupler   | 90000        | 14.73          |   | L2 Sh-2     | Inser   | t vehicle      |      |   |
| 47 |              | Open wagon         | Unknown coupler   | 90000        | 14.73          |   | L. Draf     | Repla   | ace current    |      |   |
| 48 |              | Open wagon         | Unknown coupler   | 90000        | 14.73          |   |             | Add     | venicie        |      |   |
| 49 |              | Open wagon         | Unknown coupler   | 90000        | 14.73          |   |             | Assig   | gn to all      |      |   |
| 50 |              | Open wagon         | Unknown coupler   | 90000        | 14.73          |   | _           | Assig   | gn to selected |      |   |
| 51 |              | Open wagon         | Unknown coupler   | 90000        | 14.73          |   |             |         |                |      |   |
| 52 |              | Open wagon         | Unknown coupler   | 90000        | 14.73          |   |             |         |                |      |   |
| 53 |              | Open wagon         | Unknown coupler   | 90000        | 14.73          |   |             |         |                |      |   |
| 54 |              | Open wagon         | Unknown coupler   | 90000        | 14.73          |   |             |         |                |      |   |
| 55 |              | Open wagon         | Unknown coupler   | 90000        | 14.73          |   |             |         |                |      |   |
| 56 |              | Open wagon         | Unknown coupler   | 90000        | 14.73          |   |             |         |                |      |   |
| 57 |              | Open wagon         | Unknown coupler   | 90000        | 14.73          |   |             |         |                |      |   |
| 58 |              | Open wagon         | Unknown coupler   | 90000        | 14.73          |   |             |         |                |      |   |
| 59 |              | Open wagon         | Unknown coupler   | 90000        | 14.73          |   |             |         |                |      |   |
| 60 | 100 ALC:     | Open wagon         | Unknown coupler   | 90000        | 14.73          | ~ |             |         |                |      |   |
| <  |              |                    |                   |              | 1              | > |             |         |                |      |   |

图 1.7

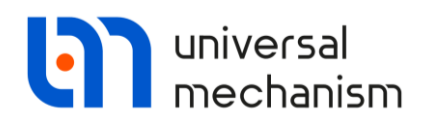

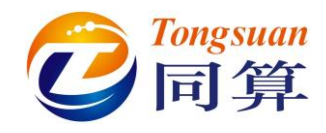

至此,我们就完成了列车编组模型的创建,点击➡按钮保存当前模型,请

读者自行定义模型名称和路径,如: {UM Data}\My models\Trains\TestTrain。

| 0  | Train wizard |                    |                   |              |                  |   |             |          | _            |      |       | $\times$ |
|----|--------------|--------------------|-------------------|--------------|------------------|---|-------------|----------|--------------|------|-------|----------|
| 8  | Num          | ber of vehicles 60 | ]                 |              |                  |   |             |          |              |      |       |          |
| Nr | Icon         | Vehicle            | Wagon connections | Vehicle mass | Vehicle length ' | ^ | Locomotives | Cars     | Wagon co     | nnec | tions |          |
| 44 |              | Open wagon         | Sh-2-T            | 90000        | 14.73            |   |             | aft Gear | 10 mm slacks | 5    |       |          |
| 45 |              | Open wagon         | Sh-2-T            | 90000        | 14.73            |   | Sh-1-T      |          |              |      |       |          |
| 46 |              | Open wagon         | Sh-2-T            | 90000        | 14.73            |   | Sh-2-V      |          |              |      |       |          |
| 47 |              | Open wagon         | Sh-2-T            | 90000        | 14.73            |   | Draft ge    | ar       |              |      |       |          |
| 48 |              | Open wagon         | Sh-2-T            | 90000        | 14.73            |   |             |          |              |      |       |          |
| 49 |              | Open wagon         | Sh-2-T            | 90000        | 14.73            |   |             |          |              |      |       |          |
| 50 |              | Open wagon         | Sh-2-T            | 90000        | 14.73            |   |             |          |              |      |       |          |
| 51 |              | Open wagon         | Sh-2-T            | 90000        | 14.73            |   |             |          |              |      |       |          |
| 52 |              | Open wagon         | Sh-2-T            | 90000        | 14.73            |   |             |          |              |      |       |          |
| 53 |              | Open wagon         | Sh-2-T            | 90000        | 14.73            |   |             |          |              |      |       |          |
| 54 |              | Open wagon         | Sh-2-T            | 90000        | 14.73            |   |             |          |              |      |       |          |
| 55 |              | Open wagon         | Sh-2-T            | 90000        | 14.73            |   |             |          |              |      |       |          |
| 56 |              | Open wagon         | Sh-2-T            | 90000        | 14.73            |   |             |          |              |      |       |          |
| 57 |              | Open wagon         | Sh-2-T            | 90000        | 14.73            |   |             |          |              |      |       |          |
| 58 |              | Open wagon         | Sh-2-T            | 90000        | 14.73            |   |             |          |              |      |       |          |
| 59 |              | Open wagon         | Sh-2-T            | 90000        | 14.73            |   |             |          |              |      |       |          |
| 60 |              | Open wagon         | Sh-2-T            | 90000        | 14.73            | - |             |          |              |      |       |          |
| <  |              |                    |                   |              | >                |   |             |          |              |      |       |          |

图 1.8

保存后,请关闭 Train Wizard 和 UM Input 程序。

备注:

列车向导中的机车库、车辆库和钩缓库都支持用户自定义扩展,详见用户手 册第十五章。

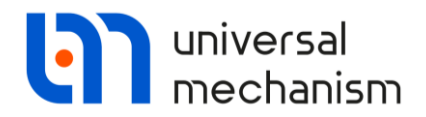

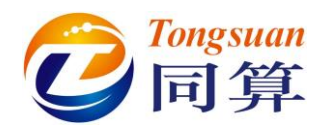

# 1.3 列车动力学仿真

利用前面建立的列车模型,我们来模拟列车在一个曲线坡道上的制动工况,曲线半径为600m,坡度为-7‰,制动初速度为30m/s。

### 1.3.1 设置仿真工况参数

首先,请运行 UM Simulation 程序,并加载列车模型 TestTrain。

#### 设置求解器

置为55s。

- 1. 选择主菜单 Analysis | Simulation 或按 F9 键, 打开仿真控制界面 Object simulation inspector。
- 2. 定位到 Solver 页面,选择 Park 求解器,勾选 Computation of Jacobian 选项。
- 3. 缺省的终止条件为运行距离,点击<sup>1</sup>图标,切换**时间**为终止条件,并设

| Info                                                                                                    | rmation                                                                                              | Tools                                                                                               | Trair            | ı   |
|----------------------------------------------------------------------------------------------------|----------------------------------------------------------------------------------------------------|----------------------------------------------------------------------------------------------------|------------------|-----|
| Solver                                                                                                    | Identifiers                                                                                          | Initial conditions                                                                                  | Object variables | XVA |
| Simulation process pa<br>Solver<br>O BDF<br>O ABM<br>O Park<br>O Gear 2<br>O Park Parallel<br>Time<br>Step size for animation<br>Error tolerance | Type of solu<br>Null space<br>Range sp<br>t<br>Null space<br>Range sp<br>t<br>Null space<br>Range sp | tions Type of coordinates for bodie<br>tion<br>e method (NSM)<br>ace method (RSM)<br>55 []]<br>0.02 | s PP: Options    |     |
| □ Delay to real time :<br>□ Keep system matri<br>☑ Computation of Ja<br>□ Block-diagonal                                                         | simulation<br>x decomposition<br>cobian<br>Jacobian                                                  |                                                                                                    |                  |     |
|                                                                                                    |                                                                                                    |                                                                                                    |                  |     |

图 1.9

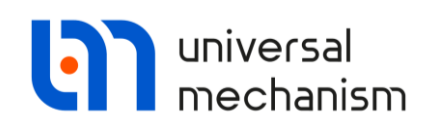

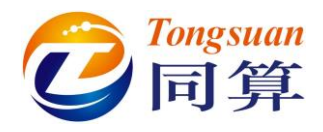

### 创建铁路线形文件

缺省状态,列车位于平直线路。

1. 选择主菜单 **Tools** | **Macrogeometry Editor** | **Railway or monorail track** 或点击工具栏图标<sup>2</sup>,打开线形制作工具,如图 1.10 所示,系统缺省 创建了 100m 的直线段。

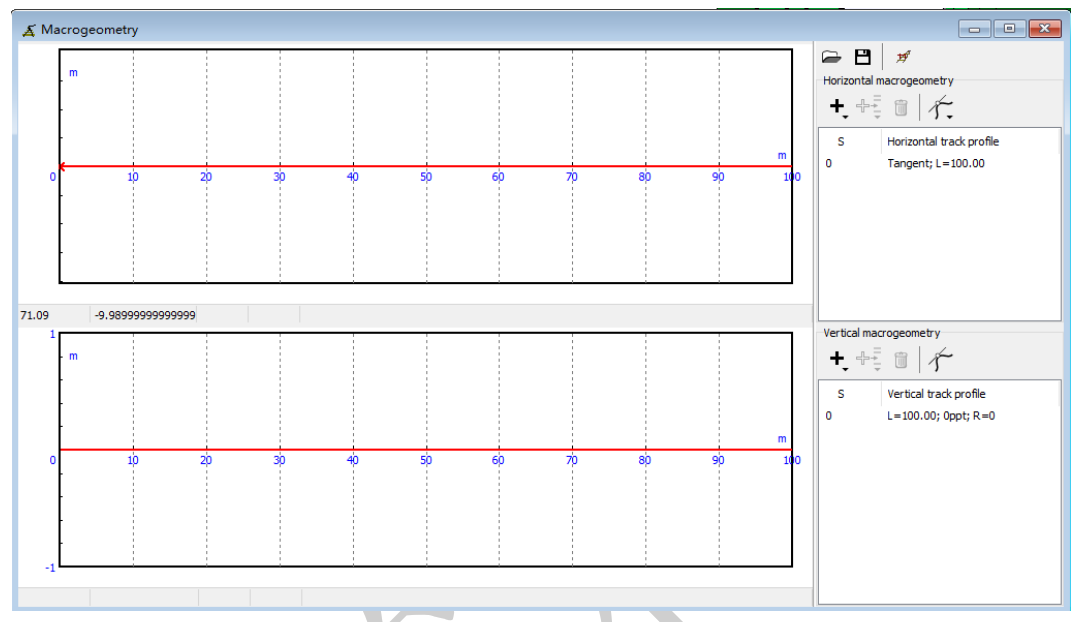

图 1.10

 窗口界面由上下两部分组成,其中上部用于描述铁路平面曲线,下部用 于描述纵断面。在上部窗口右侧点击+.按钮,选择 Add curve,添加一 段标准曲线(缓和曲线-圆曲线-缓和曲线),如图 1.11 所示。

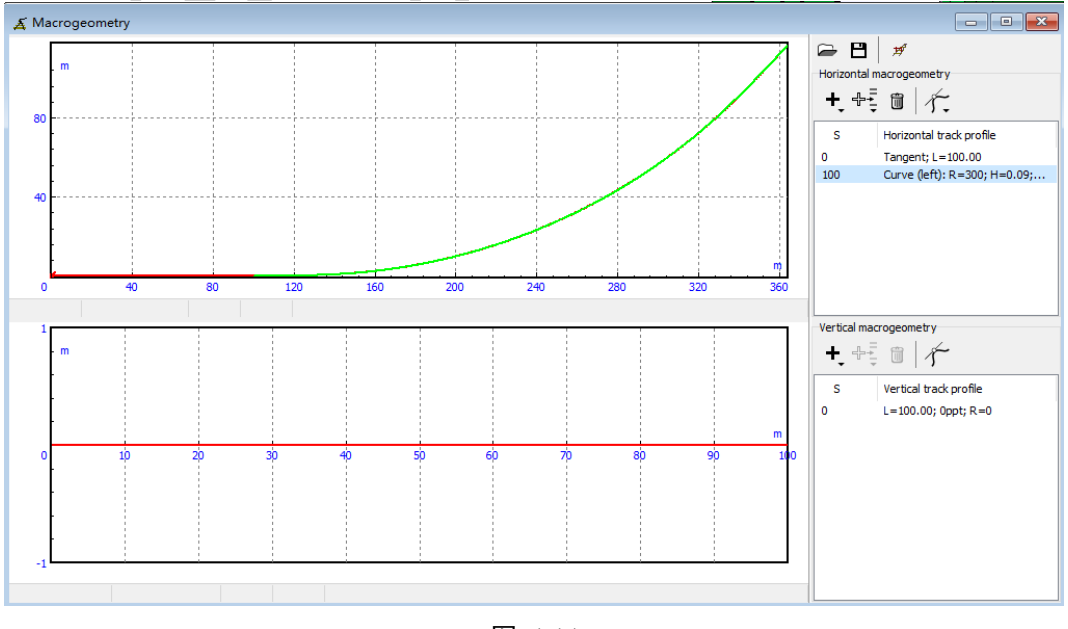

图 1.11

Universal Mechanism 9

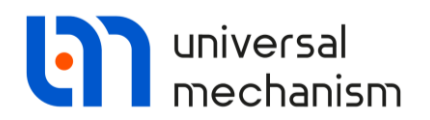

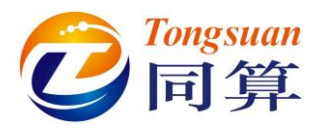

3. 曲线半径默认为 300m, 在图 1.11 中双击 Curve 一栏, 弹出曲线参数页 面。修改曲线半径为 600m,点击 Apply。

| Horizontal macrogeometry              | Curve parameters X            |
|---------------------------------------|-------------------------------|
| +, +€ @ /;                            | Type of curve<br>Left   Right |
| S Horizontal track profile            | P1 50                         |
| 0 Tangent; L=100.00                   | S 200                         |
| 100 Curve (left): R=600; H=0.09;      | P2 50                         |
|                                       | R 600                         |
|                                       | Н 0.09                        |
|                                       | dY 0.01                       |
|                                       | L 300                         |
|                                       | Friction coefficients         |
| Vertical macrogeometry                | Outer rail 0.25               |
|                                       | Inner rail 0.25               |
| + + + + + + + + + + + + + + + + + + + | Flange 0.25                   |
| S Vertical track profile              | Transient section             |
| 0 L=100.00; 0ppt; R=0                 | from 20 to 40 degrees         |
|                                       | 10 40 degrees                 |
|                                       | Apply Cancel                  |
| 图 1.1.                                | 2                             |

4. 到下部窗口右侧双击直线段(由于仅仅是模拟一个下坡工况,因此无需 添加其他线形),在弹出界面修改长度为600m,坡度为-7‰(输入-7)。

| Vertical ma | crogeometr  | у           |        |   |
|-------------|-------------|-------------|--------|---|
| ╋ᢩ⊕         |             | ŕ           |        |   |
| S           | Vertical tr | ack profile |        |   |
| 0           | L=100.00    | ; 0ppt; R=0 |        |   |
|             |             |             |        |   |
| Gradie      | nt          |             | )      | × |
| Length,     | m           | 600         |        |   |
| Gradien     | t, ppt      | -7          |        |   |
| Nextra      | dius, m     | 0.00        |        |   |
|             |             | Apply       | Cancel |   |
|             | Ś           | 1.13        |        |   |

5. 点击 Apply, 最终得到如图 1.14 所示的铁路线形。

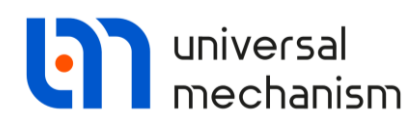

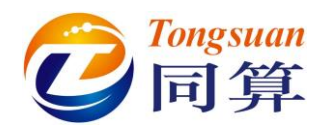

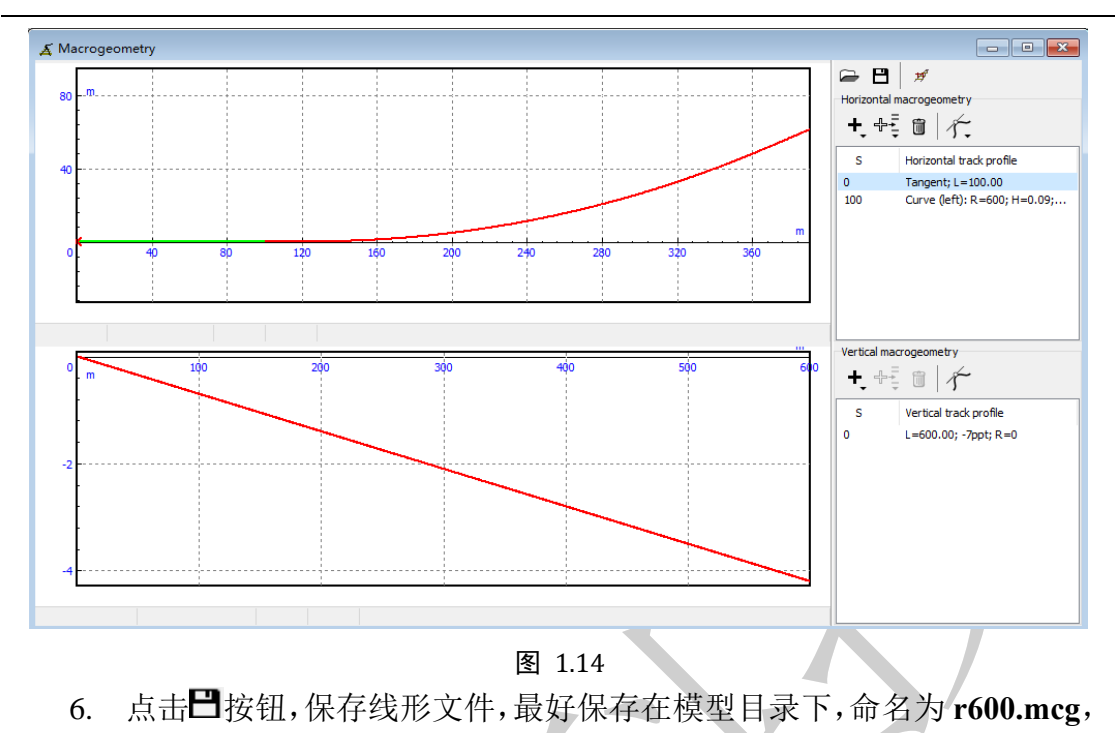

- 然后关闭线形工具。 月存为 Х « 9 > My models > Trains > TestTrain G ←  $\mathbf{\Lambda}$ ~ 组织 ▼ 新建文件夹 .... 2 ^ 名称 修改日期 类型 大小 没有与搜索条件匹配的项。 E 1 文件名(N): R600  $\sim$ 保存类型(T): Railway track macrogeometry (\*.mcg)  $\sim$ 保存(S) 取消 ∧ 隐藏文件夹
  - 图 1.15
  - 7. 回到仿真控制界面(Object simulation inspector),如果不慎关闭,请按
     F9 打开。定位到 Train | Option | Track 页面,点击 → 按钮加载刚才制作
     的线形文件 r600.mcg。

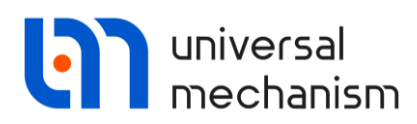

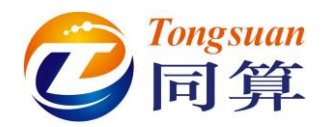

| Solver            | r Ider                       | ntifiers    | Initial     | conditions     | Object variables      | XVA         | Information       | Tools | Train |
|-------------------|------------------------------|-------------|-------------|----------------|-----------------------|-------------|-------------------|-------|-------|
| - 8               | Br                           | raking: No  |             | Tra            | action: User          |             |                   |       |       |
| Options           | Traction                     | Braking     | Tools I     | Masses         |                       |             |                   |       |       |
| Track             | Resistance                   | Vehicle     | positions   | Identification |                       |             |                   |       |       |
| Macroge           | eometry                      |             |             |                |                       |             |                   |       |       |
| "C:\User          | rs\Public\Do                 | cuments\    | JM Softwa   | are Lab\Univer | sal Mechanism\9\My mo | dels\Trains | \TestTrain\R600.m | icg"  | ê X   |
| Drav              | v ballast bed<br>ed sleepers | d<br>       | 1.          | ~              | [                     |             |                   |       |       |
| Maximal           | length for s                 | implified t | rack imag   | e              | 100000                |             |                   |       |       |
| Maximal           | length for t                 | he accura   | te track in | nage           | 10000                 |             |                   |       |       |
| Current           | track length                 | I           |             |                | 400                   |             |                   |       |       |
| Train re<br>v= 10 | sistance for                 | rce<br>m/s  | <u>N</u>    |                |                       |             |                   |       |       |
|                   | Integr                       | - Hon       |             |                |                       |             | 1                 |       |       |

图 1.10

#### 设置阻力模型

所有列车相关的参数设置选项都位于图 1.16 的 Train 页面。

定位到 Train | Options | Resistance | Propulsion 页面,这里显示了两个列表。

位于上部的是当前模型可用的阻力模型库,可以通过按钮+和 来添加和删除,软件缺省的四种俄罗斯标准的阻力模型不支持删除操作。在上部列表选中某个阻力模型,点右键,选择 Assign to all 可以一键分配给所有的机车和车辆。

位于下部的显示当前模型里每个机车和车辆已经分配的阻力模型。在下部列 表某车辆一栏对应的 Resistance model 单元格,通过双击操作可以切换阻力模型 (双击一次,变换一次,在上面的模型库里依次循环)。

这里我们保持缺省即可,不做任何修改。

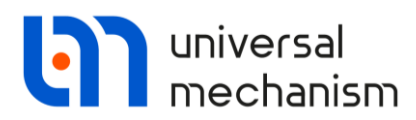

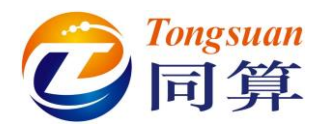

| Solv   | /er        | Ide       | entifiers   | Init       | tial condition | ns Object    | t variables                           | XVA          | Informa     | tion Tools       | Train      |      |   |
|--------|------------|-----------|-------------|------------|----------------|--------------|---------------------------------------|--------------|-------------|------------------|------------|------|---|
| ≥ E    | 9          | E         | Braking: N  | lo         |                | Traction: Us | er                                    |              |             |                  |            |      |   |
| ptions | Tr         | action    | Braking     | Tools      | Masses         |              |                                       |              |             |                  |            |      |   |
| Track  | Re         | sistance  | e Vehicle   | e positior | ns Identif     | ication      |                                       |              |             |                  |            |      |   |
| Propu  | lsion      | Curve     | e           |            |                |              |                                       |              |             |                  |            |      |   |
| т      | Na         | ame       |             |            |                | Resistance   | e model                               |              |             | Comment          |            | Path |   |
| т      | Lo         | comotiv   | /e          |            |                | 9.81*(2.4    | 4+0.009*v*3                           | .6+0.0003    | 5*(v*3.6)*  | Standard Russian | resistance |      |   |
| iii    | Lo         | aded fr   | eight car,  | long-we    | lded rails     | 9.81*(0.3    | 7*M/1000+(3                           | +0.09*v*3    | 3.6+0.002*  | Standard Russian | resistance |      |   |
|        | En         | npty fre  | ight car, l | ong-wel    | ded rails      | 9.81*(1+     | 0.042*v*3.6                           | +0.00016*    | *(v*3.6)*(v | Standard Russian | resistance |      |   |
|        | Pa         | issenge   | r car, long | g-welded   | rails          | 9.81*(0.3    | 7*M/1000+ <b>(</b> 8                  | +0.16*v*3    | 3.6+0.0023  | Standard Russian | resistance |      |   |
|        | <          |           |             |            |                |              |                                       |              |             |                  |            |      | > |
| N      | Veh        | ide       |             |            |                |              | Resistance                            | model        |             |                  |            |      | ^ |
| 1      | Elec       | tric loco | omotive V   | L80s       |                |              | Locomotive                            |              |             |                  |            |      |   |
| 2      | Elec       | tric loc  | omotive V   | L80s (tu   | rned)          |              | Locomotive                            |              |             |                  |            |      |   |
| 3      | Оре        | en wago   | n           |            |                |              | Loaded freig                          | ght car, lon | g-welded ra | ils              |            |      |   |
| 4      | Ope        | en wago   | n           |            |                |              | Loaded freig                          | ght car, lon | g-welded ra | ils              |            |      |   |
| 5      | Ope        | en wago   | n           |            |                |              | Loaded freig                          | ght car, lon | g-welded ra | ils              |            |      |   |
| 6      | Ope        | en wago   | n           |            |                |              | Loaded freig                          | ght car, lon | g-welded ra | ils              |            |      |   |
| 7      | Ope        | en wago   | n           |            |                |              | Loaded freig                          | ght car, lon | g-welded ra | ils              |            |      |   |
| 8      | Ope        | en wago   | n           |            |                |              | Loaded freig                          | ght car, lon | g-welded ra | ils              |            |      |   |
| 9      | Оре        | en wago   | n           |            |                |              | Loaded freig                          | ght car, lon | g-welded ra | ils              |            |      |   |
| 10     | Open wagon |           |             |            |                |              | Loaded freight car, long-welded rails |              |             |                  |            |      |   |
| 11     | Ope        | en wago   | n           |            |                |              | Loaded freig                          | ght car, lon | g-welded ra | ils              |            |      | ۷ |
| <      | _          |           |             |            |                |              |                                       |              |             |                  |            | >    |   |
|        |            | Inte      | oration     |            |                |              | Message                               |              |             | Clo              |            |      |   |

图 1.17

#### 设置制动系统

下面来设置列车制动系统参数,选项位于 Train | Braking | Brake equipment 页面。

制动系统主要包括车轮与闸瓦/制动盘的摩擦系数、制动模式、制动倍率和 空气波速等参数。

其中,制动力定义为摩擦系数与闸瓦力(正压力合力)的乘积。

$$F_B = f \cdot F_N$$

因此需要定义每个车辆的摩擦系数和闸瓦力模型。

在 Train | Braking | Brake equipment 页面,我们可以先定义常用制动的空 气波速为 280m/s,如图 1.18 所示。

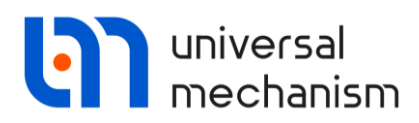

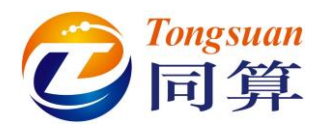

|                            | Identifiers                  | Initial con            | ditions C       | bject variables      | XVA        | Information | Tools | Train |
|----------------------------|------------------------------|------------------------|-----------------|----------------------|------------|-------------|-------|-------|
|                            | Braking: N                   | Tools Mass             | Tractio         | n: User              |            |             |       |       |
| rake mode<br>Braking       | 3rake equipme                | ent                    |                 |                      |            |             |       |       |
| ✓ Speed of s               | ervice brake i               | wave, m/s:             |                 | 280                  |            |             |       |       |
| ✓ Speed of e ✓ Speed of re | mergency bra<br>elease wave, | ake wave, m/s:<br>m/s: |                 | 300<br>100           |            |             |       |       |
| Pneum. brake               | Auxiliary b                  | rake Rigging           | Brake ID Re     | lease ID Friction of | oefficient |             |       |       |
| e <sup>t</sup> e           |                              |                        |                 |                      |            |             |       |       |
| Name                       |                              | Comment                |                 |                      | Path       |             |       |       |
| (none)                     |                              | No brake equi          | pment           |                      |            |             |       |       |
| (interpolation             | )                            | Force is calcul        | ated by interpo | olation              |            |             |       |       |
|                            |                              |                        |                 |                      |            |             |       |       |
|                            |                              |                        |                 |                      |            |             |       |       |
| ٢                          |                              |                        |                 |                      |            |             |       | >     |

在 Train | Braking | Brake equipment | Rigging 页面,可以选择制动装置类型。点击 P\*按钮,从本地库添加适用于机车的 VL80, grey iron.pf,适用于货车

的 Freight car, grey iron.pf。

选中列表中的 Freight car, iron shoes, 点右键, 选择 Assign to all, 分配给 所有车辆。

| Pneum. brake     | Auxiliary brake | Rigging             | Brake ID     | Release ID      | Friction coef | ficient                                                  |
|------------------|-----------------|---------------------|--------------|-----------------|---------------|----------------------------------------------------------|
|                  |                 |                     |              |                 |               |                                                          |
| Name             |                 | Comment             |              |                 |               | Path                                                     |
| (none)           |                 | No brake e          | quipment     |                 |               | -                                                        |
| VL80, iron shoe  | es              | VL80, brake         | e rigging fo | r grey iron bra | ake shoes     | C: \Users \Public \Documents \UM Software Lab \Universal |
| Freight car, iro | n shoes         | Assign to<br>Delete | all          | for grey i      | ron brake sho | C: \Users\Public\Documents\UM Software Lab\Universal     |

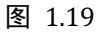

转到 Train | Braking | Brake equipment | Pneum.brake 页面,你会发现包括 机车在内的所有车辆都设置成了 Freight car, iron shoes。请分别双击两个机车 对应的制动装置 Freight car, iron shoes 两次,使之切换为 VL80, iron shoes。

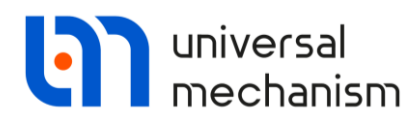

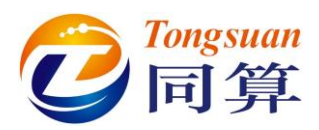

| Pneu | m. brake Auxiliary brake  | Rigging Brake   | ID Releas | e ID   Friction coeffic | ient              |         |                |   |
|------|---------------------------|-----------------|-----------|-------------------------|-------------------|---------|----------------|---|
| Ν    | Vehicle                   | Rigging system  | m         | Service braking         | Emergency braking | Release | Friction coef. | ^ |
| 1    | Electric locomotive VL80s | VL80, iron sho  | bes       | (none)                  | (none)            | (none)  | (none)         |   |
| 2    | Electric locomotive VL80s | VL80, iron sho  | es        | (none)                  | (none)            | (none)  | (none)         |   |
| 3    | Open wagon                | Freight car, in | on shoes  | (none)                  | (none)            | (none)  | (none)         |   |
| 4    | Open wagon                | Freight car, in | on shoes  | (none)                  | (none)            | (none)  | (none)         |   |
| 5    | Open wagon                | Freight car, in | on shoes  | (none)                  | (none)            | (none)  | (none)         |   |
| 6    | Open wagon                | Freight car, in | on shoes  | (none)                  | (none)            | (none)  | (none)         |   |
| 7    | Open wagon                | Freight car, in | on shoes  | (none)                  | (none)            | (none)  | (none)         |   |
| 8    | Open wagon                | Freight car, in | on shoes  | (none)                  | (none)            | (none)  | (none)         |   |
| 9    | Open wagon                | Freight car, in | on shoes  | (none)                  | (none)            | (none)  | (none)         |   |
| 10   | Open wagon                | Freight car, in | on shoes  | (none)                  | (none)            | (none)  | (none)         |   |
| 11   | Open wagon                | Freight car, in | on shoes  | (none)                  | (none)            | (none)  | (none)         | ~ |
| <    |                           |                 |           |                         |                   |         | >              | * |
|      | Integration               |                 |           | Message                 |                   | (       | Close          |   |

图 1.20

转到 Train | Braking | Brake equipment | Brake ID 页面,点击 萨按钮,从本 地库添加一个空气压力时程曲线, service\_braking\_25s\_example.id。在列表中选 中,点右键,选择 Assign as service braking to all,将其分配给所有机车和车辆。

| Pneum. brake Auxiliary | brake Rigging Brake ID Release ID Friction co                            | pefficient                                          |
|------------------------|--------------------------------------------------------------------------|-----------------------------------------------------|
|                        |                                                                          |                                                     |
| Name                   | Comment                                                                  | Path                                                |
| (none)                 | No brake equipment                                                       |                                                     |
| (interpolation)        | Force is calculated by interpolation                                     |                                                     |
| Service braking, 25 s  | Service braking, 35 seconds, example<br>Assign as service braking to all | C+1U3ers\Public\Documents\UM Software Lab\Universal |
|                        | Assign as emergency braking to all<br>Delete                             |                                                     |
|                        |                                                                          |                                                     |

### 图 1.21

转到 Train | Braking | Brake equipment | Friction coefficient 页面,点击 掌按 钮,从本地库添加一个摩擦系数模型 Composite.cf。在列表中选中,点右键,选择 Assign to all,将其分配给所有机车和车辆。

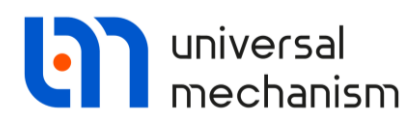

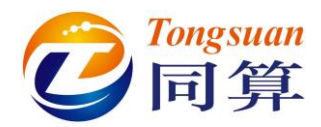

| Column Identificate      | Tailial and liana Object us is here        | VVA Information Table Train                        |
|--------------------------|--------------------------------------------|----------------------------------------------------|
| Solver Identifiers       | Initial conditions Object variables        | XVA Information Tools Iffain                       |
| Braking: N               | lo Traction: User                          |                                                    |
| ptions Traction Braking  | Tools Masses                               |                                                    |
| rake mode Brake equipme  | ent                                        |                                                    |
| Braking                  | 1200 m/m                                   |                                                    |
| Speed of service brake v | vave, m/s: 200                             |                                                    |
| Speed of release wave.   | m/s: 100                                   |                                                    |
| Poeum brake Auviliary br | ake Pigging Brake ID Pelease ID Friction ( | efficient                                          |
|                          | ake Rigging brake to Release to Theorem    |                                                    |
| 8                        |                                            |                                                    |
| Name                     | Comment                                    | Path                                               |
| (none)                   | Friction coefficient is not defined        | -                                                  |
| Composite                | Composite brake chaos                      | C:\Users\Public\Documents\UM Software Lab\Universa |
|                          | Assign to all                              |                                                    |
|                          | Delete                                     |                                                    |
|                          |                                            |                                                    |
|                          |                                            |                                                    |
|                          |                                            |                                                    |
|                          |                                            |                                                    |
|                          |                                            |                                                    |
|                          |                                            |                                                    |
| <                        |                                            | >                                                  |
| Integration              | Message                                    | Close                                              |
| THICHAUOH                | Picaduc                                    |                                                    |

转到 Train | Braking | Brake mode 页面,点击 + 按钮,添加一个制动工况, 缺省设置开始时间为 0s,制动类型为 Brake pipe,制动模式为 Service braking, 制动机车为 1.Electric locomotive VL80s。

请注意,在Braking处有个选项,只有勾选上才开启制动模式,否则无效。

| Object simulatio                      | n inspect                  | or                  |                  |     |             |       |        |  |  |  |
|---------------------------------------|----------------------------|---------------------|------------------|-----|-------------|-------|--------|--|--|--|
| Solver I                              | dentifiers                 | Initial conditions  | Object variables | XVA | Information | Tools | Train  |  |  |  |
| ൙ 🖪 🗌                                 | Braking: Y                 | es                  | Traction: User   |     |             |       |        |  |  |  |
| Options Traction                      | Braking                    | Tools Masses        |                  |     |             |       |        |  |  |  |
| Brake mode Bra                        | Brake mode Brake equipment |                     |                  |     |             |       |        |  |  |  |
| Braking + 💽 🛍 💿 Time, s 🔿 Distance, m |                            |                     |                  |     |             |       |        |  |  |  |
| Time, s                               |                            |                     |                  |     |             |       | 0 🕅    |  |  |  |
| Type of brake:<br>Options             | Brake pi                   | pe                  |                  |     |             |       | ~      |  |  |  |
| Mode:                                 | Service b                  | oraking             |                  |     |             |       | $\sim$ |  |  |  |
| Vehicle:                              | 1. Electri                 | ic locomotive VL80s |                  |     |             |       | $\sim$ |  |  |  |
| Final pressure                        | in BC, Pa:                 | 0                   |                  |     |             |       |        |  |  |  |

14

Universal Mechanism 9

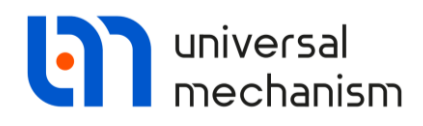

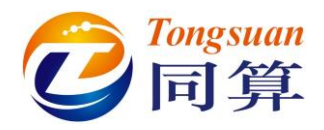

在 Identifiers 页面设置初始速度为 30m/s,请在工具栏检查速度单位是否为 m/s。

| · | Speed unit | 0 m /n |  |
|---|------------|--------|--|
|   | } O km/h   | ⊙ m/s  |  |

| Solver           | Identifiers     | Initial conditions | Object variables | XVA | Information | Tools | Train |
|------------------|-----------------|--------------------|------------------|-----|-------------|-------|-------|
| st of identifier | s Identifier co | ntrol              |                  |     |             |       |       |
| <b>≃</b> ₿       | 1 testtra       | in                 |                  |     |             |       |       |
| Whole list       |                 |                    |                  |     |             |       |       |
|                  | Everagier       | n Value            | Comment          |     |             |       |       |
| Name             | Expression      |                    |                  |     |             |       |       |

图 1.24

下面,我们来创建一些变量,用于分析列车的动力学行为。

选择菜单 Tools | Wizard of variables, 打开变量向导。

定位到 Train 页面,在左侧全选机车和车辆,在右侧选择标准变量 FBrake,

然后点击 必按钮,生成每个车的制动力变量并显示在同一个绘图窗口。

| 🔄 Wizard of variables                                                                                                    |                                                                                                    |                                                                                                    |                                                                                                    |                | ×              |
|----------------------------------------------------------------------------------------------------|----------------------------------------------------------------------------------------------------|----------------------------------------------------------------------------------------------------|----------------------------------------------------------------------------------------------------|----------------|----------------|
| Variables for group of bodies                                                                                                    | A Joint forces                                                                                                    | Bipolar forces                                                                                                    | Angular variable                                                                                                    | les 🛃 Lii      | near variables |
| Vehice 1, Electric locor     Vehice 2, Electric locor     Vehice 3, Open wagor     Vehice 4, Open wagor     Vehice 5, Open wagor     Vehice 5, Open wagor     Vehice 6, Open wagor     Vehice 7, Open wagor     Vehice 8, Open wagor     Vehice 9, Open wagor     Vehice 10, Open wagor     Vehice 11, Open wagor     Vehice 12, Open wagor     Vehice 13, Open wagor     Vehice 14, Open wagor     Vehice 15, Open wagor     Vehice 16, Open wagor     Vehice 17, Open wagor     Vehice 18, Open wagor     Vehice 19, Open wagor | Selected (total 60)<br>Electric locomotive VL<br>Name<br>Forces<br>ECoupling<br>FBrake<br>LoadForce<br>PropulsionResist<br>GradeResistance<br>CurveResistance<br>CurveResistance<br>CurveResistance<br>RealizedTractio<br>Pressures<br>BCPressure<br>General variable<br>ThrottlePosition<br>Distance<br>Speed history m<br>ControlForce<br>< | 80s, Electric locomotive V<br>Comment<br>Eorce in wanon connectio<br>Braking force<br>Load force "brake pad-wi<br>Propulsion resistance<br>Grade resistance<br>Curve resistance<br>Realized traction or brake<br>Brake cylinder pressure<br>es<br>Throttle position<br>Vehicle distance from the<br>mode<br>Control force (traction or | L80s (turned), Open w<br>L80s (turned), Open w<br>neel"<br>e force in consideration<br>simulation start<br>braking force) | vagon, Open wa | it             |
| FBrake(Electric locomotive VL80s, . Bra                                                                                                    | king force (Electric loco                                                                                                    | omotive VL80s,)                                                                                                    |                                                                                                    |                | <b>F </b>      |

图 1.25

用同样的方法,创建车钩力 FCoupling 和距离 Distance 变量,分别显示在 不同窗口。

Universal Mechanism 9

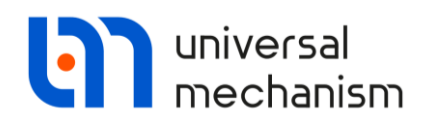

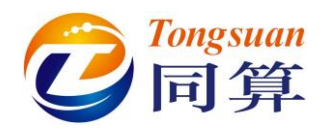

切换到 Linear variables 页面,定义头部机车的纵向速度变量,并显示在一个独立的绘图窗口,如图 1.26 所示。

| Image: Selected       Image: Selected         Image: Selected       Image: Selected                                                                                                    | Identifiers                                                                                                    |
|----------------------------------------------------------------------------------------------------|----------------------------------------------------------------------------------------------------|
| a+b Expression Train User variables       ** Reactions       Coordinates       Solver variables       * All forces       id         id       id       id       Solver variables       * Angular variables       * Linear         id       id       id       Solver variables       * Intervention       Solver variables       * Linear         id       id       Solver variables       Solver variables       * Linear         id       id       Solver variables       Solver variables       * Linear         id       id       Solver variables       Solver variables       * Linear         id       Solver variables       Solver variables       * Linear         id       id       Solver variables       * Linear         id       Solver variables       Solver variables       * Linear         id       id       Solver variables       * Linear         id       id       Solver variables       * Linear         id       id       Solver variables       * Linear         id       id       Solver variables       * Linear         id       id       Solver variables       * Linear         id       id       Solver variables       * Linear         i                                                                                                    | Identifiers                                                                                                    |
| Image: Warables for group of bodies       Image: Warables for group of bodies       Image: Warables for group                                                                                                    | a second and a second second sec |
| Image: Selected       Vehicle         Vehicle       Coordinates of point in the body-fixed frame of reference         Image: Optimized frame of the selected       0         Image: Optimized frame of the selected       0                                                                                                    | variables                                                                                                    |
| Vehicle Coordinates of point in the body-fixed frame of reference                                                                                                    |                                                                                                    |
| Coordinates of point in the body-fixed frame of reference                                                                                                    |                                                                                                    |
|                                                                                                    |                                                                                                    |
|                                                                                                    | 0                                                                                                    |
| Grupe Type                                                                                                    |                                                                                                    |
| Vehicle O Coordinate O Bipolar vector                                                                                                    |                                                                                                    |
| 4. Open wagon     OBipolar velocity                                                                                                    |                                                                                                    |
| Vehicle O Acceleration O Bipolar acceleration                                                                                                    |                                                                                                    |
| S. Open wagon                                                                                                    |                                                                                                    |
|                                                                                                    |                                                                                                    |
|                                                                                                    |                                                                                                    |
| P 7. Open wagon                                                                                                    |                                                                                                    |
| Base0                                                                                                    |                                                                                                    |
| Relative to body                                                                                                    |                                                                                                    |
| Base0                                                                                                    | -                                                                                                    |
| Sopen wagon                                                                                                    |                                                                                                    |
|                                                                                                    |                                                                                                    |
|                                                                                                    |                                                                                                    |
|                                                                                                    |                                                                                                    |
| v:x(1. Electric locomotive VL80s.Ve Velocity of point (0,0,0) of body 1. Electric locomotive VL80s.Vehicle relative to Base0, SC Bas                                                                                                    | ʻ 🖗 🔂                                                                                                    |
|                                                                                                    |                                                                                                    |
| 图 1.26<br>最后,仿真程序界面布置如图 1.27所示。                                                                                                    |                                                                                                    |
| Variational Constraints of the second state of the second state of | Tran                                                                                                    |
| Contraction of the second second seco |                                                                                                    |
| Image: Control of Control of Con                        | Ope                                                                                                    |

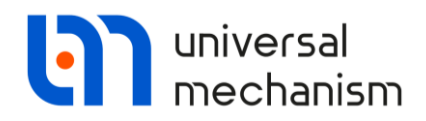

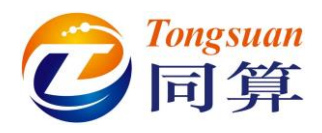

### 1.3.2 列车动力学仿真

在仿真控制界面点击 Integration 或按 F9 开始仿真。

由于钩缓力元位于每节车辆尾部,而最后一个车钩后面没有连接其他车辆,因此会出现如下提示。勾选 **Do not show this window anymore**,点击 **Continue** 即可。

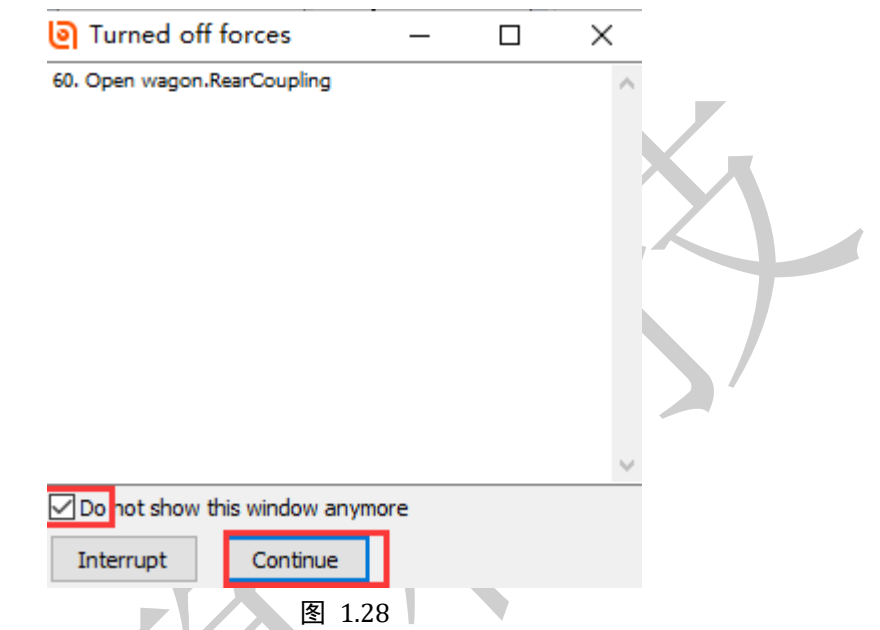

仿真完毕后,得到制动力时程曲线如图 1.29 所示,很明显,有两种特征波形,分别对应机车和车辆。

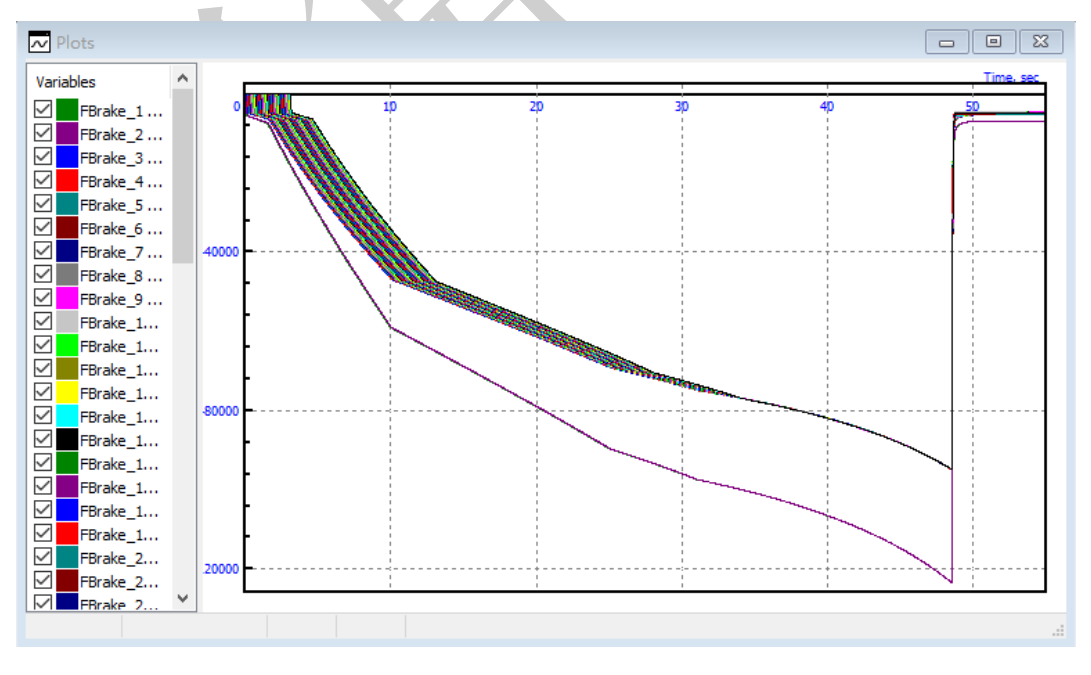

图 1.29

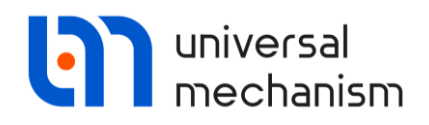

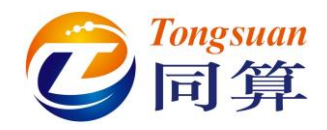

### 车钩力如图 1.30 所示,最大值约为 362kN,发生在第 44 节车辆。

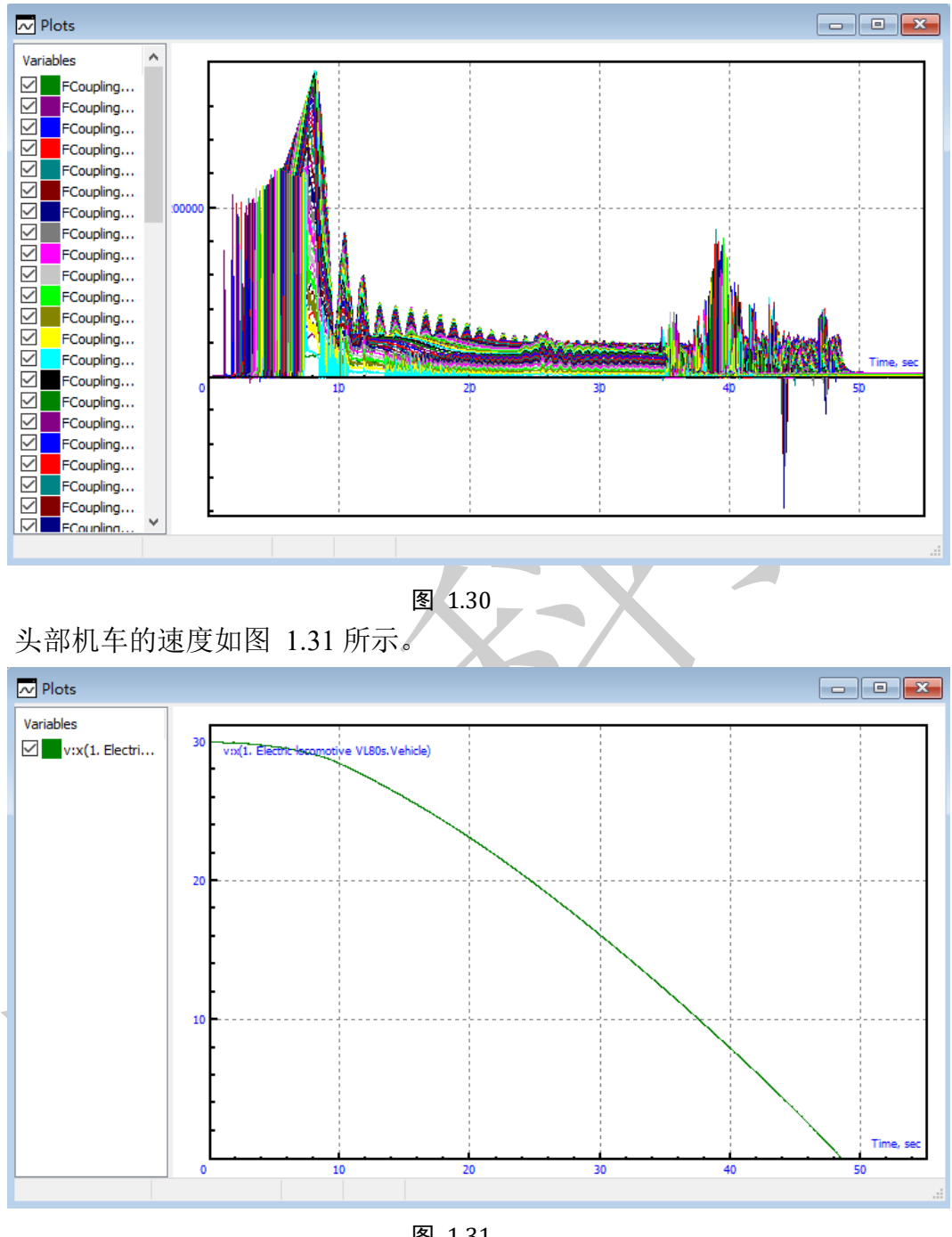

图 1.31

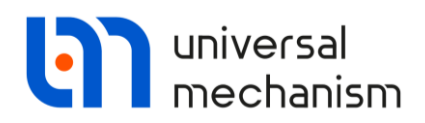

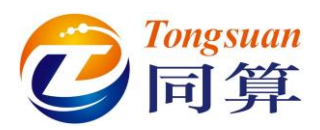

其实,对于车钩力,采用柱状图(Tools | Histogram)显示更为直观,效果 如图 1.32 所示。可通过工具栏上的 · · · 按钮进行曲线动画的播放、暂停和 停止操作。

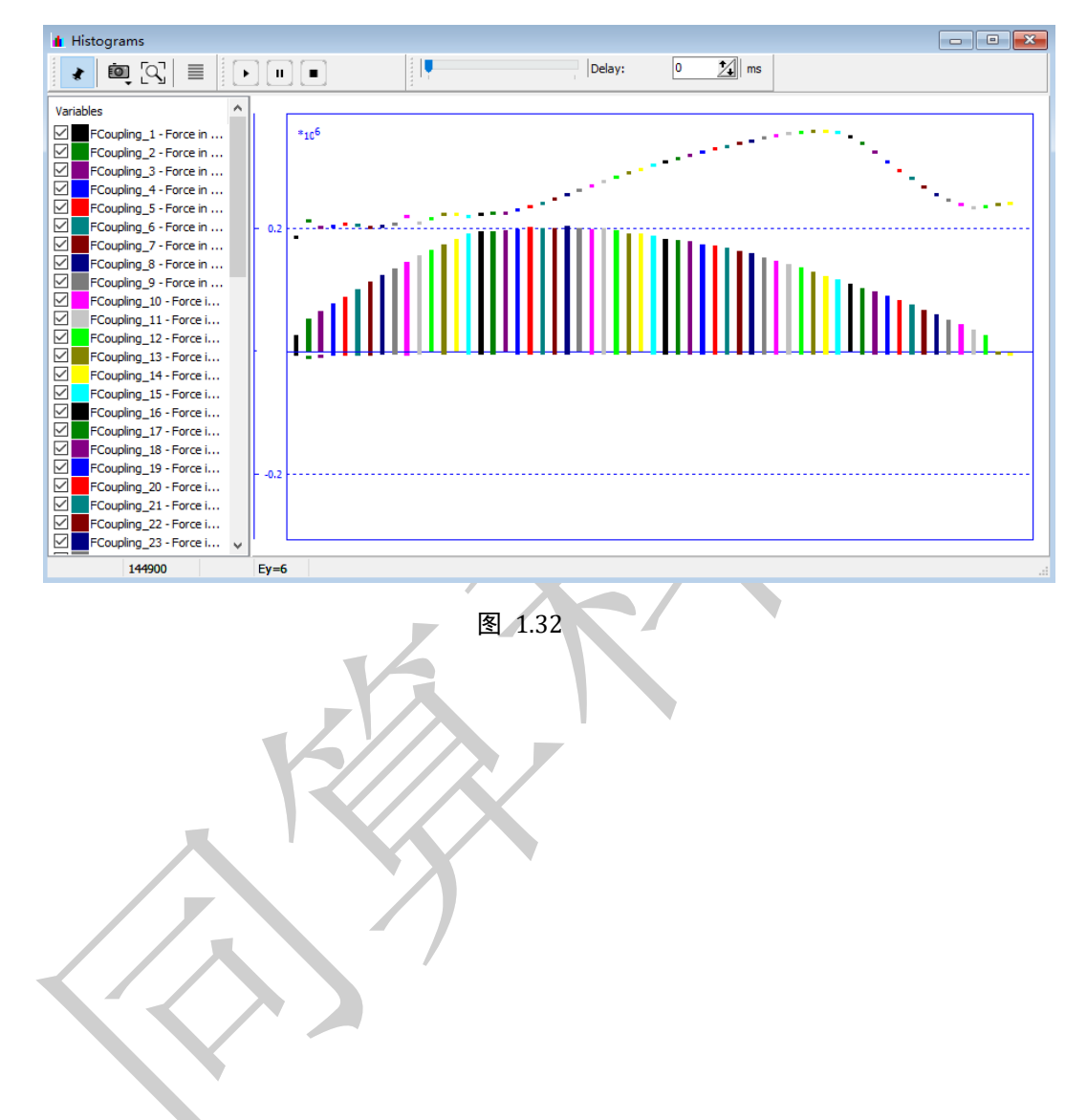

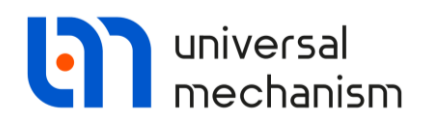

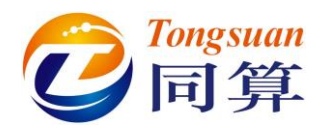

# 2. 列车纵向动力学国际考题测试

### 2.1 课程内容

2016 年,UM 软件参与了由澳大利亚中央昆士兰大学铁路工程中心组织的 列车纵向动力学仿真软件考题测试。来自澳大利亚、中国、意大利、荷兰和法国 的共计9个仿真软件参与了这个测试,详细报告请见文献[1-3]。

本次考题测试主要有以下目的:

- 通过不同软件计算结果的对比,让开发者对各自软件有进一步的认识;
- 体现不同软件计算结果的差异,为后续研究提出新的问题;
- 为现有的和开发中的计算软件提供评估参考;

考题测试对象为四个不同工况配置的重载列车模型,其中机车轴重有 22 吨、33 吨和 32.5 吨三种,货车轴重有 32 吨和 40 吨两种。

工况设置包括:机车和车辆参数、编组配置、钩缓特性、铁路线形、初始速 度、牵引和制动特性。

计算后输出结果:头部机车的位移和速度、指定车辆的车钩力和钩缓变形量, 以及每个车钩的最大压钩力和拉钩力。

从结果对比看,UM 软件和其他软件总体上都很吻合,因此使用 UM Train 模块进行纵向动力学分析是可靠可信的。

本课程选取考题测试的第一个工况配置进行建模和仿真的演示。列车编组形式为两节机车牵引五十节货车。

读者可以从本地目录 {UM Data}/SAMPLES/Trains/LTDB-Train Configuration 1 找到该模型。

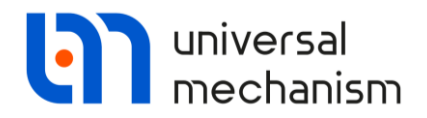

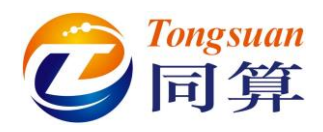

### 2.2 创建列车模型

运行 UM Input 程序,按以下步骤创建列车编组动力学模型。

1. 选择菜单 Tools | Train wizard, 打开变量向导, 如图 1.21 所示。

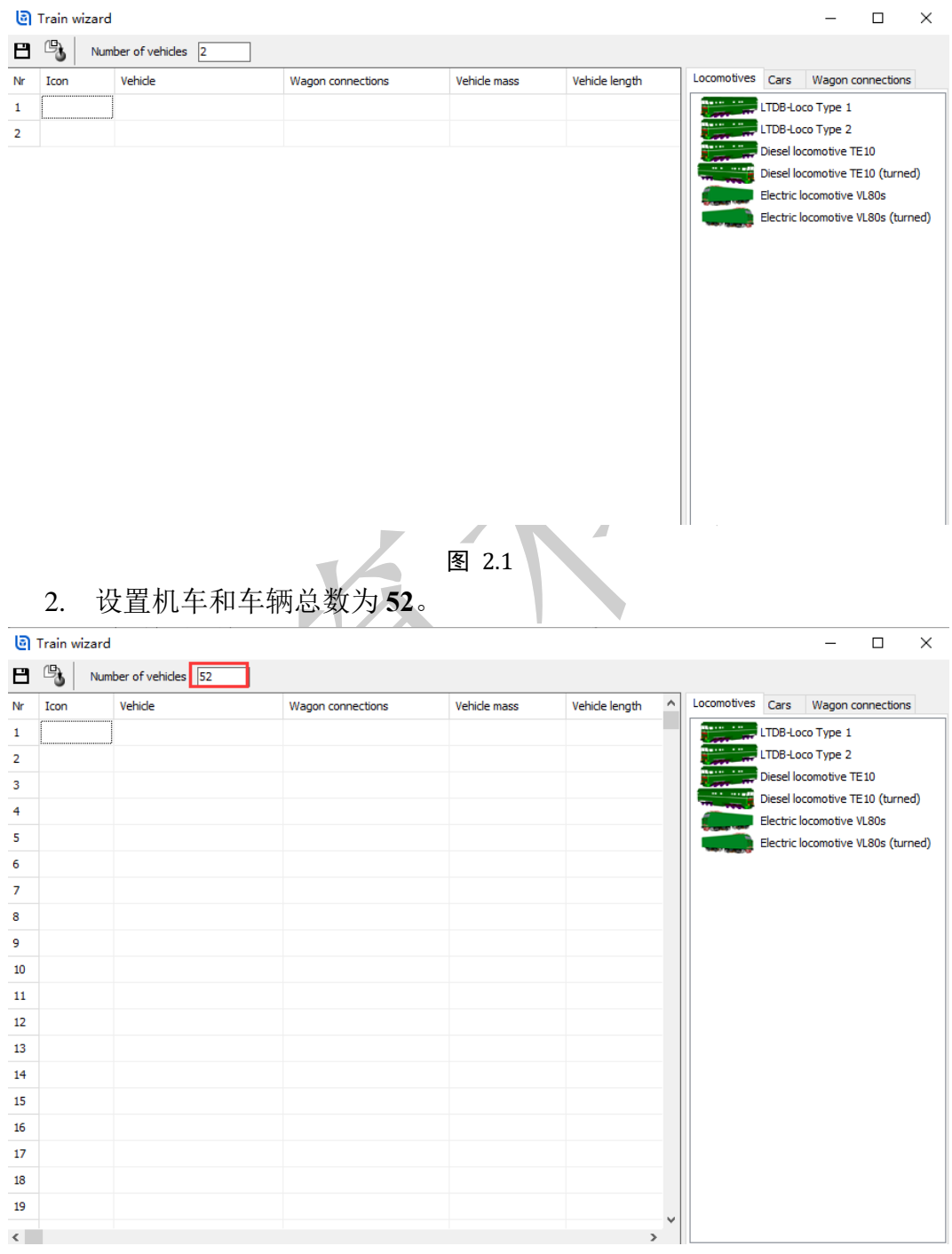

图 2.2

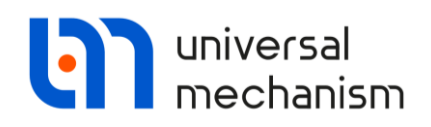

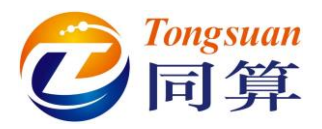

- 3. 从机车模型库 Locomotives 双击 LTDB-Loco Type1 两次, 添加两个机车 模型。
- 4. 转到车辆模型库 Cars,选中 LTDB-Wagon Type 1, 点右键,选择 Assign to selected,点击 OK,自动设置为剩下的 50 节车辆。

| ୭  | Train wizard |                    |                   |              |                |   |             |          | -         |            | × |
|----|--------------|--------------------|-------------------|--------------|----------------|---|-------------|----------|-----------|------------|---|
| 8  | Num          | ber of vehicles 52 |                   |              |                |   |             |          |           |            |   |
| Nr | Icon         | Vehicle            | Wagon connections | Vehicle mass | Vehicle length | ^ | Locomotives | Cars     | Wagon co  | onnections | ; |
| 1  | A            | LTDB-Loco Type 1   | Unknown coupler   | 133980       | 22.95          |   |             | assenge  | er car    |            |   |
| 2  | A            | LTDB-Loco Type 1   | Unknown coupler   | 133980       | 22.95          |   |             | =lat car |           |            |   |
| 3  |              |                    |                   |              |                |   |             | Hopper   | -         |            |   |
| 4  |              |                    |                   |              |                |   | 418 618     | 7        | Insert ve | hicle      |   |
| 5  |              |                    |                   |              |                |   |             | <br>Di   | Replace   | current    |   |
| 6  |              |                    |                   |              |                |   |             | Γa       | Add veh   | icle       |   |
| 7  |              |                    |                   |              |                |   | ا يَتْسَعْ  | Ta _     | Assign to | o all      |   |
| 8  |              |                    |                   |              |                |   |             |          | Assign to | o selecte  | d |
| 9  |              |                    |                   |              |                |   |             | _        |           |            |   |
|    |              |                    |                   |              |                |   |             |          |           |            |   |

图 2.3

5. 转到钩缓模型库 Wagon connections,选中 LTDB Draft Gear 10mm slacks,点右键,选择 Assign to all,将这种钩缓模型赋给所有机车和车辆,其力学特性如图 2.5 所示(可以在 UM Input 里进入子系统查看)。

| ම  | Train wizard |                    | _                 |              |                |   |                  | -          |           | $\times$ |
|----|--------------|--------------------|-------------------|--------------|----------------|---|------------------|------------|-----------|----------|
| 8  | Num          | ber of vehicles 52 |                   |              |                |   |                  |            |           |          |
| Nr | Icon         | Vehicle            | Wagon connections | Vehicle mass | Vehicle length | ^ | Locomotives Cars | Wagon co   | onnection | 3        |
| 34 |              | LTDB-Wagon Type 1  | Unknown coupler   | 128000       | 15             |   | LTDB Draf        | insert vel | nicle     |          |
| 35 |              | LTDB-Wagon Type 1  | Unknown coupler   | 128000       | 15             |   | 2 Sh-1-1         | Replace o  | urrent    |          |
| 36 |              | LTDB-Wagon Type 1  | Unknown coupler   | 128000       | 15             |   | Sh-2-V           | Add vehic  | cle       |          |
| 37 |              | LTDB-Wagon Type 1  | Unknown coupler   | 128000       | 15             |   | 2_J Draft gear   | Assign to  | all       |          |
| 38 |              | LTDB-Wagon Type 1  | Unknown coupler   | 128000       | 15             |   |                  | Assign to  | selecte   | d        |
| 39 |              | LTDB-Wagon Type 1  | Unknown coupler   | 128000       | 15             |   |                  |            |           |          |
| 40 |              | LTDB-Wagon Type 1  | Unknown coupler   | 128000       | 15             |   |                  |            |           |          |
| 41 |              | LTDB-Wagon Type 1  | Unknown coupler   | 128000       | 15             |   |                  |            |           |          |
| 42 |              | LTDB-Wagon Type 1  | Unknown coupler   | 128000       | 15             |   |                  |            |           |          |
| 43 |              | LTDB-Wagon Type 1  | Unknown coupler   | 128000       | 15             |   |                  |            |           |          |
| 44 |              | LTDB-Wagon Type 1  | Unknown coupler   | 128000       | 15             |   |                  |            |           |          |
| 45 |              | LTDB-Wagon Type 1  | Unknown coupler   | 128000       | 15             |   |                  |            |           |          |
| 46 |              | LTDB-Wagon Type 1  | Unknown coupler   | 128000       | 15             |   |                  |            |           |          |
| 47 |              | LTDB-Wagon Type 1  | Unknown coupler   | 128000       | 15             |   |                  |            |           |          |
| 48 |              | LTDB-Wagon Type 1  | Unknown coupler   | 128000       | 15             |   |                  |            |           |          |
| 49 |              | LTDB-Wagon Type 1  | Unknown coupler   | 128000       | 15             |   |                  |            |           |          |
| 50 |              | LTDB-Wagon Type 1  | Unknown coupler   | 128000       | 15             |   |                  |            |           |          |
| 51 |              | LTDB-Wagon Type 1  | Unknown coupler   | 128000       | 15             |   |                  |            |           |          |
| 52 |              | LTDB-Wagon Type 1  | Unknown coupler   | 128000       | 15             |   |                  |            |           |          |
|    |              |                    |                   |              |                | * |                  |            |           |          |

图 2.4

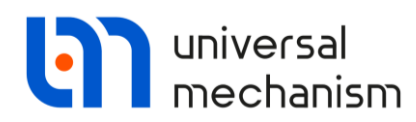

8 Nr

1 2 3

4 5

6

7 8

9

10

11

12

13

14

15

16

17

18

19

LTDB-Wagon Type 1

LTDB-Wagon Type 1

LTDB-Wagon Type 1

LTDB-Wagon Type 1

LTDB-Wagon Type 1

LTDB-Wagon Type 1

LTDB-Wagon Type 1

LTDB-Wagon Type 1

LTDB-Wagon Type 1

LTDB-Wagon Type 1

LTDB-Wagon Type 1

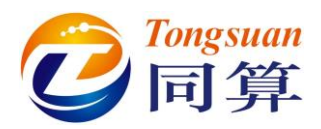

|    |         | 2500<br>2000<br>1500<br>1500<br>500<br>0 | 0 15 30                      | ) 45<br>Deflection()<br>图 2.5 | 60 7<br>mm)    | 5 90                               |
|----|---------|------------------------------------------|------------------------------|-------------------------------|----------------|------------------------------------|
| ම  | 6. 至    | 此,完成列车                                   | 三编组模型, 女                     | 口图 2.6 户                      | 所示。            |                                    |
| 8  | De Num  | her of vehicles 52                       |                              |                               |                |                                    |
| Nr | Icon    | Vehicle                                  | Wagon connections            | Vehicle mass                  | Vehicle length | Locomotives Cars Wagon connections |
| 1  | 100H    | LTDB-Loco Type 1                         | LTDB Draft Gear 10 mm slacks | 133980                        | 22.95          | LTDB Draft Gear 10 mm slacks       |
| 2  |         | LTDB-Loco Type 1                         | LTDB Draft Gear 10 mm slacks | 133980                        | 22.95          | 2 Sh-1-T                           |
| 3  |         | LTDB-Wagon Type 1                        | LTDB Draft Gear 10 mm slacks | 128000                        | 15             | レビン Sh-2-T<br>レン Sh-2-V            |
| 4  |         | LTDB-Wagon Type 1                        | LTDB Draft Gear 10 mm slacks | 128000                        | 15             | Draft gear                         |
| 5  | 115 215 | LTDB-Wagon Type 1                        | LTDB Draft Gear 10 mm slacks | 128000                        | 15             |                                    |
| 6  |         | LTDB-Wagon Type 1                        | LTDB Draft Gear 10 mm slacks | 128000                        | 15             |                                    |
| 7  |         | LTDB-Wagon Type 1                        | LTDB Draft Gear 10 mm slacks | 128000                        | 15             |                                    |
| 8  |         | LTDB-Wagon Type 1                        | LTDB Draft Gear 10 mm slacks | 128000                        | 15             |                                    |

15

15

15

15

15

15

| LTDB Draft Gear 10 mm slacks | 128000 | 15 |
|------------------------------|--------|----|
| LTDB Draft Gear 10 mm slacks | 128000 | 15 |
| LTDB Draft Gear 10 mm slacks | 128000 | 15 |
| LTDB Draft Gear 10 mm slacks | 128000 | 15 |
| LTDB Draft Gear 10 mm slacks | 128000 | 15 |
| [                            | 图 2.6  |    |

LTDB Draft Gear 10 mm slacks 128000

LTDB Draft Gear 10 mm slacks 128000

LTDB Draft Gear 10 mm slacks 128000

LTDB Draft Gear 10 mm slacks 128000

LTDB Draft Gear 10 mm slacks 128000

LTDB Draft Gear 10 mm slacks 128000

7.

### Models\Trains\LTDBTrain。

8. 关闭列车向导界面,关闭 UM Input 程序。

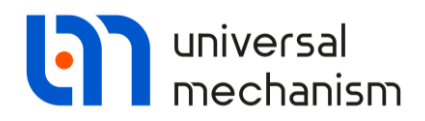

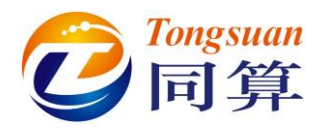

# 2.3 设置仿真工况参数

运行 UM Simulation 仿真程序,加载 LTDBTrain 模型。

#### 设置求解器参数

打开仿真控制界面,在 Simulation process parameters 页面选择 Park 求解器, Type of Solution 为 Range space method (RSM),勾选 Computation of Jacobian 和 Block-diagonal Jacobian,仿真距离为 50 000m,如图 2.7 所示。

| Solver Identifiers          | Initial conditions       | Object variables         | XVA      | Information | Tools | Train |
|-----------------------------|--------------------------|--------------------------|----------|-------------|-------|-------|
| Simulation process paramet  | ters Solver options Type | of coordinates for bodie | s PP: Op | otions      |       |       |
| Solver                      | Type of solution         |                          |          |             |       |       |
|                             |                          |                          |          |             |       |       |
| ○ ABM                       | O Null space method (NS  | SM)                      |          |             |       |       |
| Park                        |                          |                          |          |             |       |       |
| 🔾 Gear 2                    | Range space method       | (RSM)                    |          |             |       |       |
| O Park Parallel             |                          |                          |          |             |       |       |
| Distance - Vehicle distance | t >= ~ 50 000            |                          |          |             |       |       |
| Step size for animation and | data storage 0.02        |                          |          |             |       |       |
| Frror tolerance             | 1E-6                     | =                        |          |             |       |       |
| Delay to real time simula   | tion                     |                          |          |             |       |       |
| Keep system matrix dec      | omposition               |                          |          |             |       |       |
| Computation of Jacobia      | n                        |                          |          |             |       |       |
| Block-diagonal Jacob        | ian                      |                          |          |             |       |       |
|                             |                          |                          |          |             |       |       |
|                             |                          |                          |          |             |       |       |
|                             |                          |                          |          |             |       |       |
|                             |                          |                          |          |             |       |       |
|                             |                          |                          |          |             |       |       |
|                             |                          |                          |          |             |       |       |
|                             |                          |                          |          |             |       |       |
|                             |                          |                          |          |             |       |       |
|                             |                          |                          |          |             |       |       |
|                             |                          |                          |          |             |       |       |
|                             |                          |                          |          |             |       |       |
|                             |                          |                          |          |             |       |       |
|                             |                          |                          |          |             |       |       |
| Integration                 |                          | Message                  |          |             | Close |       |
|                             |                          | 困っっ                      |          |             |       |       |
|                             |                          | 호 Z./                    |          |             |       |       |
|                             |                          |                          |          |             |       |       |
|                             |                          |                          |          |             |       |       |
|                             |                          |                          |          |             |       |       |

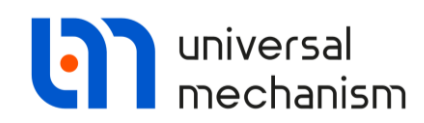

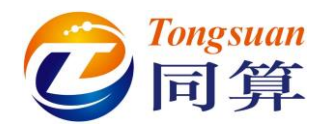

### 设置制动模式

机车的制动特性如图 2.8 所示。制动力与制动把位对应,而制动把位又随时间变化。我们需要一些特别的操作来定义这种复杂的特性曲线。

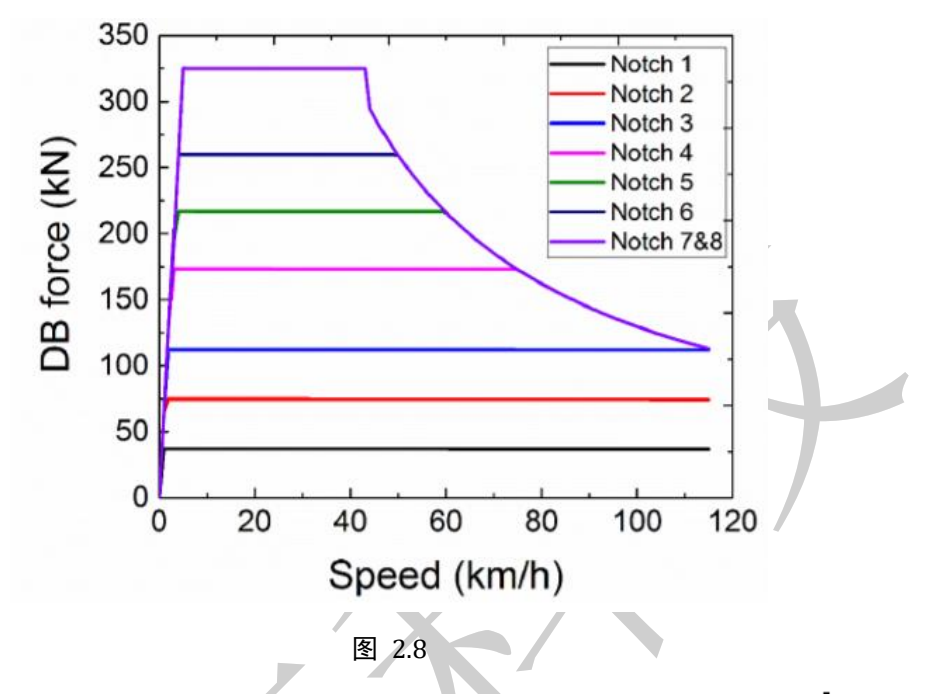

- 在仿真控制界面, 定位到 Identifiers | Identifier control , 点击 按钮, 添加一个控制符。
- 10. 在弹出窗口点击 brake\_position。

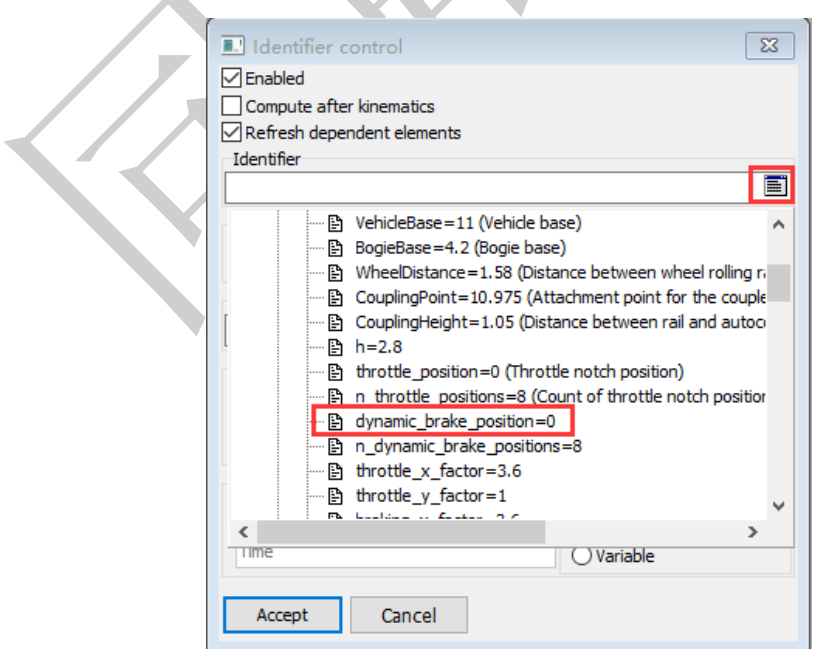

图 2.9

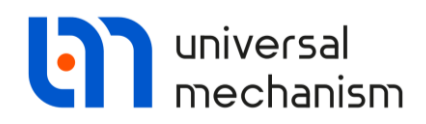

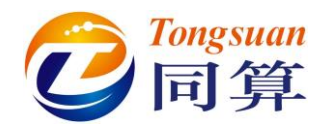

11. 在 **Assign value to identifiers with the same name** 下选择 **All**,表示将所 有机车都设置为同一制动把位。

| <ul> <li>Identifier control</li> <li>Enabled</li> <li>Compute after kinematics</li> <li>Refresh dependent elements</li> <li>Identifier</li> </ul> |                                           | × |  |
|----------------------------------------------------------------------------------------------------|-------------------------------------------|---|--|
| 1. LTDB-Loco Type 1.dynamic_brake_                                                                                                    | position                                  |   |  |
| Assign value to identifiers with the sa                                                                                                    | ame name<br>O In subsystems               |   |  |
| Comments                                                                                                    |                                           |   |  |
| Ordinate<br>Curve editing<br>No data                                                                                                    | Type of description<br>Points<br>Variable |   |  |
| Abscissa<br>Variable<br>Time                                                                                                    | Type<br>Time<br>Variable                  |   |  |
| Accept Cancel                                                                                                    | 2 10                                      |   |  |

12. 点击 Curve editing 下的按钮…,弹出曲线编辑器窗口,通过点击按钮,

加载位于本地目录的制动把位时程曲线 **{UM Data}\Samples\Trains \LTD-Train Configuration 1\Dynamic brake position.crv**,如图 2.11 所示。

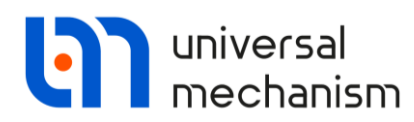

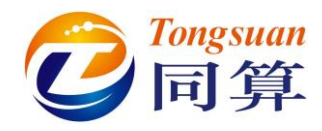

| <ul> <li>              ◆ ● ◆ ◆ ▲ SAMPLES → Trains → LTDB-Train Configuration 1 ◆ ○ P 提案'LTDB-Train Configur      </li> <li>             #説 ◆ 新建文件共             ● ● ◆ ● ● ● ● ● ● ● ● ● ● ●</li></ul>                                                                                                    | Read data                                                                                                    |               |        |            |                |            | ×      |
|----------------------------------------------------------------------------------------------------|----------------------------------------------------------------------------------------------------|---------------|--------|------------|----------------|------------|--------|
| 超訳       新建文件共       IEI       IEI       <                                                                                                    | $\leftarrow$ $\rightarrow$ $\checkmark$ $\bigstar$ SAMPLES $\Rightarrow$ Trains $\Rightarrow$ LTDB-Train Cor | nfiguration 1 | ~      | 5          |                | B-Train Co | nfigur |
| 日文: ↑<br>日文: ↑<br>日(日): ↑<br>日): ↑<br>日(日): ↑<br>日(日): ↑<br>日(日): ↑<br>日(日): ↑<br>日(日): ↑<br>日(日): ↑<br>日(日): ↑<br>日(日): ↑<br>日(日): ↑<br>日(日): ↑<br>日(日): ↑<br>日(日): ↑<br>日(日): ↑<br>日(日): ↑<br>日(日): ↑<br>日( | 组织 ▼ 新建文件夹                                                                                                   |               |        |            | ł              | = •        |        |
| ● 外       ● 外       ● 外       ● 外       ● 外       ● 外       ● 外       ● 外       ● 外       ● 外       ● 外       ● 外       ● 外       ● 外       ● 外       ● 外       ● 外       ● 外       ● 外       ● 外       ● 外       ● 外       ● 外       ● 外       ● 外       ● り       ● か       ● り       ● か       ● か       ● か       ● か <td< th=""><th></th><th>修改日期</th><th></th><th>类型</th><th>大</th><th>N</th><th></th></td<>                                                                                                    |                                                                                                    | 修改日期          |        | 类型         | 大              | N          |        |
| 9 %                                                                                                    | 📰 🖉 🖈 🔄 🗍 Dynamic brake position.crv                                                                         | 2016/6/23 1   | 4:47   | CRV 文件     |                | 1 KB       |        |
| 文件名(N):       Dynamic brake position.crv       UM curve files (*.crv)         丁田(0)       取消         Curve editor - Identifier control                                                                                                    | 9 🖈 🧻 Throttle position.crv                                                                                  | 2016/6/27 1   | 0:30   | CRV 文件     |                | 48 KB      |        |
| 文件名(N): Dynamic brake position.crv       UM curve files (*.crv)         打开(O)       取満         Curve editor - Identifier control                                                                                                    | , x€ x                                                                                                    |               |        |            |                |            |        |
| $\dot{X}$ (K): Dynamic brake position.crv UM curve files (*.crv)<br>$\dot{T}$ (T): $\dot{T}$ (W): $\dot{T}$ (W):                                                                            | , U 🖈                                                                                                    |               |        |            |                |            |        |
| 文件名(N): Dynamic brake position.crv<br>文件名(N): Dynamic brake position.crv<br>UM curve files (*.crv)<br>打开(O) 取消<br>Curve editor - Identifier control<br>Curve editor - Identifier control                                                                                                    | , U 🖈                                                                                                    |               |        |            |                |            |        |
| 文件名(N): Dynamic brake position.crv<br>可用(O) 取消<br>で Curve editor - Identifier control<br>・ ・ ・ ・ ・ ・ ・ ・ ・ ・ ・ ・ ・ ・ ・ ・ ・ ・                                                                                                     | _ U 🖈 🗸                                                                                                    |               |        |            |                |            |        |
| 打开(の) 取消<br>で<br>Curve editor - Identifier control<br>・ ・ ・ ・ ・ ・ ・ ・ ・ ・ ・ ・ ・ ・ ・ ・ ・ ・                                                                                                     | 文件名(N): Dynamic brake position.crv                                                                           |               |        | ~          | UM curve files | ; (*.crv)  | $\sim$ |
| Curve editor - Identifier control<br>Curve editor - Identifier control<br>Curve editor - I                                                                                                    |                                                                                                    |               |        |            | 打开(O)          | 取          | 消      |
| Curve editor - Identifier control                                                                                                    |                                                                                                    |               |        |            |                |            |        |
| 8       Image: Cur         0       V         0       V                                                                                                    | Curve editor - Identifier control                                                                            |               |        |            |                | - 0        | ×      |
| 0       N       X       Y       Type       Smoothing         □       -1       0       0       Line       Yes         □       -2       640       0       Line       Yes         □       -3       641       1       Line       Yes         □       -4       653       1       Line       Yes         □       -5       654       2       Line       Yes         □       -6       666       2       Line       Yes         □       -7       667       3       Line       Yes         □       9       680       4       Line       Yes         □       10       692       4       Line       Yes         □       11       693       3       Line       Yes                                                                                                    |                                                                                                    | + +           | 🗍 Line |            | × 🖻 🗄          | Ē   \$     | V.     |
| □       2000       4000             0       2000       4000             •       1       0       0       Line       Yes         •       1       0       0       Line       Yes         •       3       641       1       Line       Yes             •       5       654       2       Line       Yes         •       6       666       2       Line       Yes             •       9       680       4       Line       Yes         •       1       693       3       Line       Yes                                                                                                    | ° I                                                                                                    | N             | x      | Y I        | ype Smo        | othing     |        |
| -       1       0       0       Line       Yes         -       2       640       0       Line       Yes         -       3       641       1       Line       Yes         -       3       641       1       Line       Yes         -       5       654       2       Line       Yes         -       6       666       2       Line       Yes         -       7       667       3       Line       Yes         -       9       680       4       Line       Yes         -       10       692       4       Line       Yes         -       11       693       3       Line       Yes                                                                                                    |                                                                                                    |               |        |            |                |            | ^      |
| 1       2       0+0       0       Line       Tes         -3       641       1       Line       Yes         -4       653       1       Line       Yes         -5       654       2       Line       Yes         -6       666       2       Line       Yes         -8       679       3       Line       Yes         -9       680       4       Line       Yes         -10       692       4       Line       Yes         -11       693       3       Line       Yes                                                                                                    |                                                                                                    | - 1           | 0      | 0 1        | line Yes       |            |        |
| - 4 653 1 Line Yes<br>- 5 654 2 Line Yes<br>- 6 666 2 Line Yes<br>- 7 667 3 Line Yes<br>- 8 679 3 Line Yes<br>- 9 680 4 Line Yes<br>- 10 692 4 Line Yes<br>- 11 693 3 Line Yes<br>- 11 693 3 Line Yes<br>- 0 OK Cancel                                                                                                    |                                                                                                    | - 3           | 641    | 1          | line Yes       |            |        |
| - 5 654 2 Line Yes<br>- 6 666 2 Line Yes<br>- 7 667 3 Line Yes<br>- 8 679 3 Line Yes<br>- 9 680 4 Line Yes<br>- 10 692 4 Line Yes<br>- 11 693 3 Line Yes<br>- 0 OK Cancel                                                                                                    |                                                                                                    | - 4           | 653    | 1          | ine Yes        |            |        |
| - 6 666 2 Line Yes<br>- 7 667 3 Line Yes<br>- 8 679 3 Line Yes<br>- 9 680 4 Line Yes<br>- 10 692 4 Line Yes<br>- 11 693 3 Line Yes<br>- 11 693 3 Line Yes<br>- 0 OK Cancel                                                                                                    | 4+                                                                                                    | 5             | 654    | 2 I        | line Yes       |            |        |
| - 7 667 3 Line Yes<br>- 8 679 3 Line Yes<br>- 9 680 4 Line Yes<br>- 10 692 4 Line Yes<br>- 11 693 3 Line Yes<br>- 11 693 3 Line Yes<br>- 0 OK Cancel                                                                                                    |                                                                                                    | - 6           | 666    | 2 !        | Line Yes       |            |        |
| -         -         8         679         3         Line         Yes           -         9         680         4         Line         Yes           -         10         692         4         Line         Yes           -         11         693         3         Line         Yes                                                                                                    |                                                                                                    | 7             | 667    | 3 I        | line Yes       |            |        |
| 9         680         4         Line         Yes           10         692         4         Line         Yes           11         693         3         Line         Yes                                                                                                    |                                                                                                    | 8             | 679    | 3          | Line Yes       |            |        |
| 10 692 4 Line Yes                                                                                                    |                                                                                                    | - 9           | 680    | 4 1        | Line Yes       |            |        |
| Lo 2000 4000 OK Cancel                                                                                                    |                                                                                                    | 10            | 692    | 4 I<br>2 I | ine Yes        |            |        |
| 0OK Cancel                                                                                                    |                                                                                                    |               | 093    | 3          | Line Yes       |            | ~      |
|                                                                                                    | 2000 4000                                                                                                    |               |        |            | OK             | (          | Cancel |

图 2.11

- 13. 点击 OK,关闭曲线编辑器。
- 14. 点击 Accept, 完成对控制符 dynamic\_brake\_position 的定义。

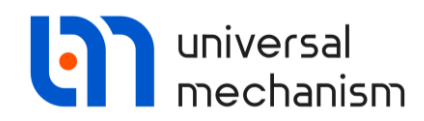

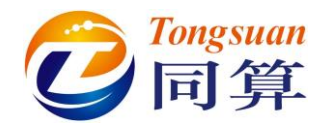

### 设置牵引模式

机车牵引力与车辆速度的关系如图 2.12 所示。前面已经定义了制动把位的 时程曲线,下面来定义牵引力特性曲线。

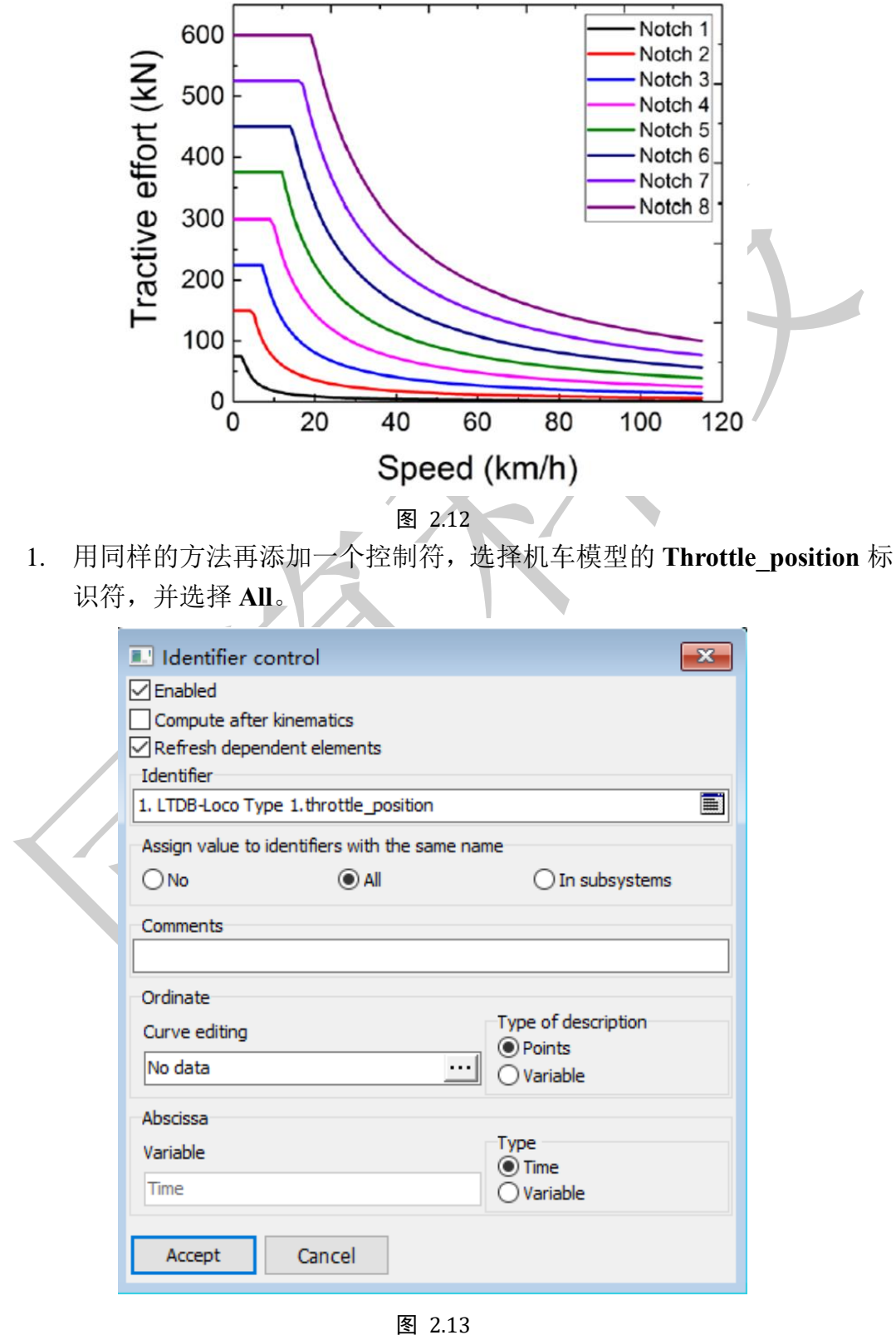

Universal Mechanism 9

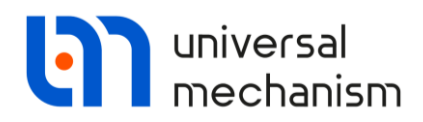

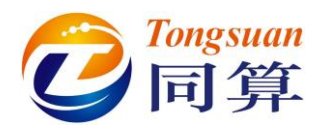

 再打开曲线编辑器,读入位于本地目录{UM Data}\Samples\Trains
 \LTDB-Train Configuration 1\Throttle position.crv 的牵引级位时程曲 线文件。

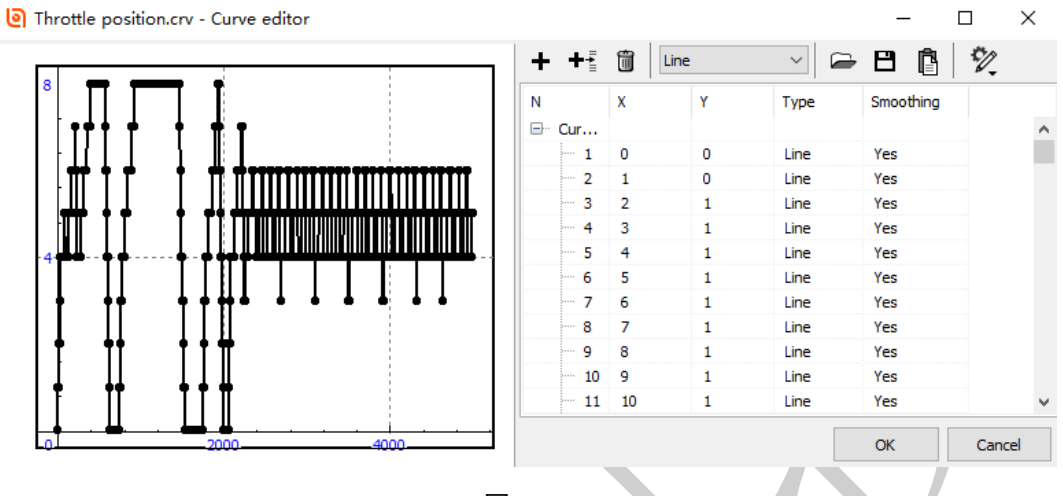

图 2.14

3. 点击 OK 和 Accept。

### 设置铁路线形文件

给定的铁路纵断面(高程)和曲率(平面)原始数据分别如图 2.15 和图 2.16 所示。

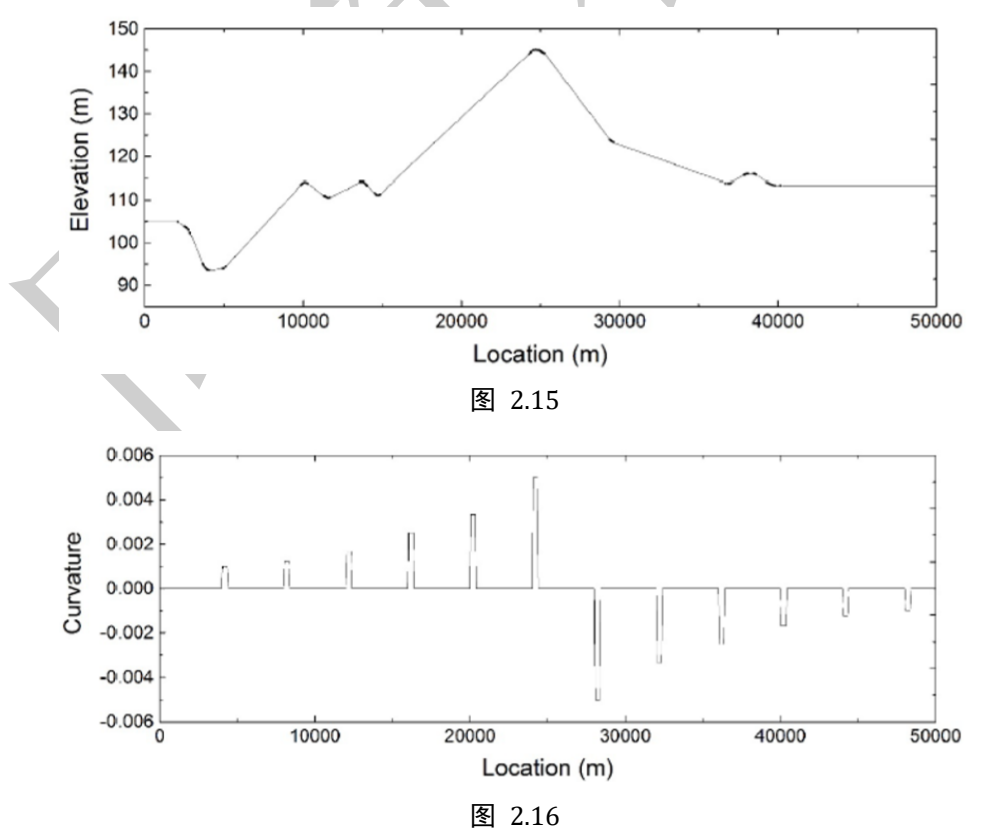

Universal Mechanism 9

Getting Started

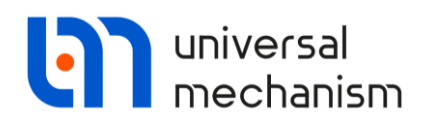

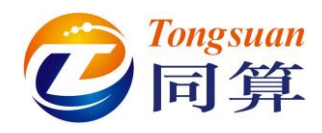

经转换格式导入UM后,如图 2.17 所示。

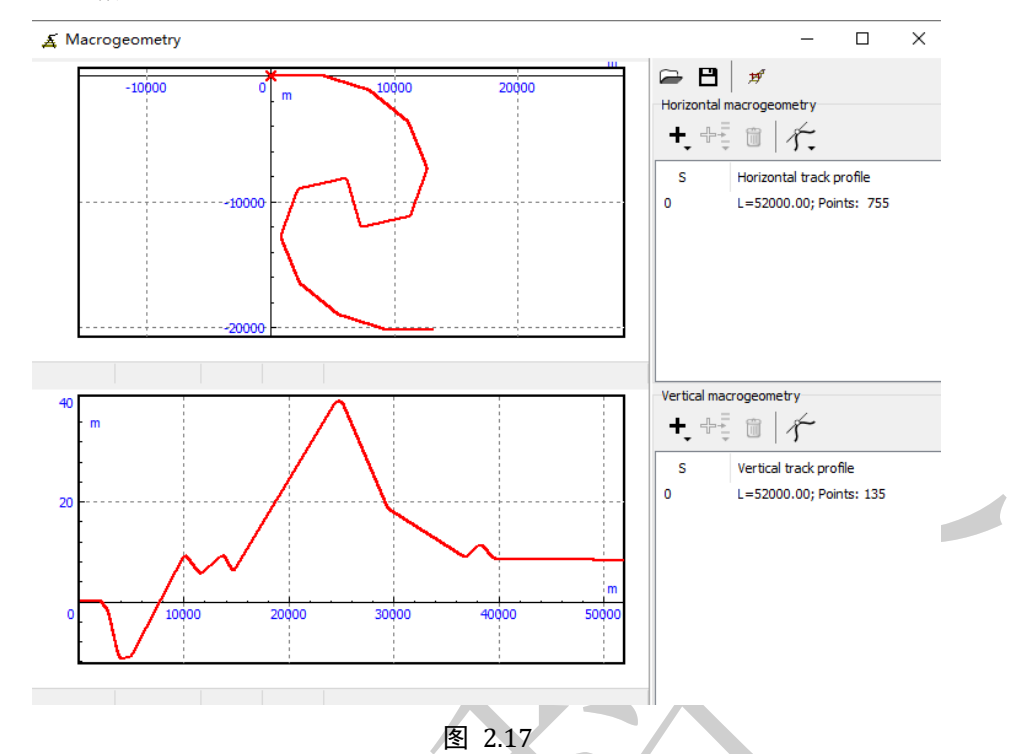

定位到 Train | Options | Track 页面,从本地目录读入已准备好的线形文件 {UM Data}\rw\MacroGeometry\LTDB-MacroGeometry.mcg,如图 2.18 所示。

| Object simulat   | tion inspecto    | or                   |                         |             |                  |            |       |     |
|------------------|------------------|----------------------|-------------------------|-------------|------------------|------------|-------|-----|
| Solver           | Identifiers      | Initial conditions   | Object variables        | XVA         | Information      | Tools      | Train |     |
| 🖻 🖻              | Braking: No      | 0                    | Traction: User          |             |                  |            |       |     |
| Options Tract    | ion Braking      | Tools Masses         |                         |             |                  |            |       |     |
| Track Resist     | ance Vehicle     | positions Identifica | tion                    |             |                  |            |       |     |
| Macrogeomet      | ry               |                      |                         |             |                  |            |       | _   |
| "C:\Users\Pub    | lic\Documents\   | UM Software Lab\Uni  | iversal Mechanism\9\rw\ | lacroGeomet | ry\LTDB-MacroGeo | metry.mcg" | 1     | ĕ ∡ |
| Show track       |                  |                      |                         |             |                  |            |       |     |
| Show railw       | ay track         |                      |                         |             |                  |            |       |     |
| Draw balla       | st bed           |                      |                         |             |                  |            |       |     |
| Simplified slee  | epers            | ~                    |                         |             |                  |            |       |     |
| Maximal length   | for simplified t | track image          | 100000                  | ]           |                  |            |       |     |
| Maximal length   | for the accura   | ate track image      | 10000                   | Ī           |                  |            |       |     |
| Current track le | ength            |                      | 52000                   |             |                  |            |       |     |
| -Train resistan  | ce force         |                      |                         |             |                  |            |       |     |
| v= 10            | m/s              |                      |                         |             |                  |            |       |     |
|                  |                  |                      |                         |             |                  |            |       |     |
|                  |                  |                      |                         |             |                  |            |       |     |
|                  |                  |                      |                         |             |                  |            |       |     |
|                  |                  |                      |                         |             |                  |            |       |     |
|                  | Integration      |                      | Message                 |             |                  | d          | ose   |     |

图 2.18

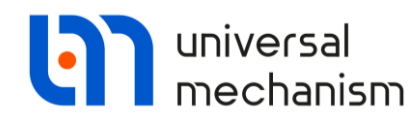

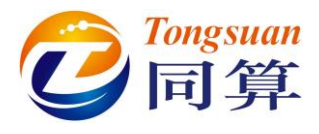

阻力模型

运行阻力模型按以下公式定义:

$$F_{rr} = m_w \left( 2.943 + \frac{89.2}{m_a} + 0.0306v + \frac{0.122v^2}{m_w} \right)$$

其中, *m*<sub>w</sub>是车辆质量, 单位为吨; *m*<sub>a</sub>是轴重(32吨), *v*是车辆速度。 曲线阻力模型定义为:

$$F_{cr} = m_w \frac{6116}{R},$$

其中, R 表示曲线半径。

定位到 Train | Options | Resistance | Propulsion 页面,点击+按钮,添加机 车和车辆运行阻力模型,这里需要一共需要添加三个阻力模型: LTDB-Leading Locomotive.rf, LTDB-All Other Locomotive.rf, LTDB-All Wagons.rf。

添加完成后,选中 LTDB-All Wagons.rf,点右键,选择 Assign to all,分配 给所有机车和车辆。

| bject   | simulation inspector                      |                   |                                                                                                    |             |            |                   |                |
|---------|-------------------------------------------|-------------------|----------------------------------------------------------------------------------------------------|-------------|------------|-------------------|----------------|
| Solv    | ver Identifiers Initial conditions        | Object variables  | XVA                                                                                                    | Informa     | ation 1    | Tools Train       |                |
| Options | Braking: No Traction Braking Tools Masses | Traction: User    |                                                                                                    |             |            |                   |                |
| Track   | Resistance Vehide positions Identific     | ation             |                                                                                                    |             |            |                   |                |
| Propu   | Ision Curve                               | 30011             |                                                                                                    |             |            |                   |                |
| ope     | Name                                      | Pesistance model  |                                                                                                    |             | Comment    |                   | Path           |
| +       |                                           | 0.91*/2.4+0.000*  | 9.81*(2.4+0.009*v*3.6+0.00035*(v*3.6)* Standard Russian resistance<br>9.81*(0.7*M/1000+(3+0.09*v*3.6+0.002* Standard Russian resistance<br>9.81*(1+0.047*v*3.6+0.00016*(v*3.6)*(. Standard Russian resistance |             |            |                   |                |
| 龠       | Locdod freight car, long wolded rails     | 0.81*/0.7*M/1000  |                                                                                                    |             |            |                   |                |
|         | Evolution register and sold and sold      | 9.81 (0.7 14/1000 |                                                                                                    |             |            |                   |                |
|         | Passenger car, long-weided rails          | 9.81*(1+0.042***  | 1/01016                                                                                                    | 2 6 10 0025 | Stanuaru R | ussian resistance |                |
|         | LTDR - Loading Locomptive                 | 3.01 (0.7 %) 1000 | 0*4*20 2/M                                                                                                    | 10 0206*2   | Stanuaru K | ussian resistance | Cult leare\Dub |
|         |                                           | 5.2 M (2.945+100  | 3.21M*(2.943+1000*6*89.2/M+0.0306*3.)                                                                                                    |             |            |                   |                |
|         |                                           | M*(2.945+1000*6   | 09.2/M+0.0                                                                                                    | 206*2.6*    |            |                   | C: JUsers (Pub |
|         | LTDB - All Wagons Ass                     | gn to all         | '89.2/M+0.0                                                                                                    | 300~3.0~VH  |            |                   | C: Users (Pub  |
| -       |                                           |                   |                                                                                                    |             |            |                   | >              |
| N       | - Vehicle                                 | Resistan          | ce model                                                                                                    |             |            |                   | ^              |
| 1       | LTDB-Loco Type 1                          | LTDB - A          | Wagons                                                                                                    |             |            |                   |                |
| 2       | LTDB-Loco Type 1                          | LTDB - All Wagons |                                                                                                    |             |            |                   |                |
| 3       | LTDB-Wagon Type 1                         | LTDB - A          | LTDB - All Wagons<br>LTDB - All Wagons<br>LTDB - All Wagons                                                                                                    |             |            |                   |                |
| 4       | LTDB-Wagon Type 1                         | LTDB - A          |                                                                                                    |             |            |                   |                |
| 5       | LTDB-Wagon Type 1                         | LTDB - A          |                                                                                                    |             |            |                   |                |
| 6       | LTDB-Wagon Type 1                         | LTDB - A          | ll Wagons                                                                                                    |             |            |                   |                |
| 7       | LTDB-Wagon Type 1                         | LTDB - A          | -<br>Il Wagons                                                                                                    |             |            |                   |                |
| 8       | LTDB-Wagon Type 1                         | LTDB - A          | l Wagons                                                                                                    |             |            |                   |                |
| 9       | LTDB-Wagon Type 1                         | LTDB - A          | ll Wagons                                                                                                    |             |            |                   |                |
| 10      | LTDB-Wagon Type 1                         | LTDB - A          | ll Wagons                                                                                                    |             |            |                   |                |
| 11      | LTDB-Wagon Type 1                         | LTDB - A          | l Wagons                                                                                                    |             |            |                   |                |
| <       |                                           |                   | -                                                                                                    |             |            |                   | >              |
| -       |                                           |                   |                                                                                                    |             |            |                   |                |
|         | Integration                               | Messa             | ge                                                                                                    |             |            | Close             |                |

图 2.19

Universal Mechanism 9

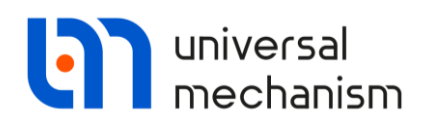

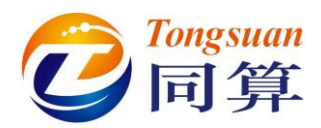

在下部列表,通过双击单元格操作分别将两个机车的阻力模型设置为 LTDB-Leading Locomotive.rf 和 LTDB-All Other Locomotive.rf, 如图 2.20 所示。

| rack                                                     | Resistance                                                                              | Vehicle positi | tions Identi | ification                                                                                                    |                |
|----------------------------------------------------------|-----------------------------------------------------------------------------------------|----------------|--------------|----------------------------------------------------------------------------------------------------|----------------|
| Propuls                                                  | sion Curve                                                                              |                |              |                                                                                                    |                |
| +                                                        | Name                                                                                    |                |              | Resistance model Comment                                                                                                    | Path           |
| -                                                        | Locomotive                                                                              |                |              | 9.81*(2.4+0.009*v*3.6+0.00035*(v*3.6)* Standard Russian resistance                                                                                                    | æ              |
| Ī                                                        | Loaded freight car, long-welded rails                                                   |                |              | 9.81*(0.7*M/1000+(3+0.09*v*3.6+0.002* Standard Russian resistance                                                                                                    | e              |
|                                                          | Empty freight car, long-welded rails                                                    |                |              | 9.81*(1+0.042*v*3.6+0.00016*(v*3.6)*(v Standard Russian resistance                                                                                                    | e              |
|                                                          | Passenger of                                                                            | ar, long-weld  | ded rails    | 9.81*(0.7*M/1000+(8+0.16*v*3.6+0.0023 Standard Russian resistance                                                                                                    | e              |
|                                                          | LTDB - Lead                                                                             | ing Locomotiv  | ve           | 3.2*M*(2.943+1000*6*89.2/M+0.0306*3.0                                                                                                    | C:\Users\Pub   |
|                                                          | LTDB - All Other Locomotives                                                            |                |              | M*(2.943+1000*6*89.2/M+0.0306*3.6*v+                                                                                                    | C:\Users\Pub   |
|                                                          | LTDB - All W                                                                            | agons          |              | M*(2.943+1000*4*89.2/M+0.0306*3.6*v+                                                                                                    | C:\Users\Pub   |
|                                                          | 1                                                                                       |                |              |                                                                                                    |                |
| Vehicle                                                  | <                                                                                       |                |              | Resistance model                                                                                                    | >              |
| Vehick                                                   | e<br>Loco Type 1                                                                        |                |              | Resistance model                                                                                                    | >              |
| Vehick<br>LTDB-I<br>LTDB-I                               | e<br>Loco Type 1<br>Loco Type 1                                                         |                |              | Resistance model LTDB - Leading Locomotive LTDB - All Other Locomotives                                                                                                    | 、              |
| Vehick<br>LTDB-I<br>LTDB-I<br>LTDB-I                     | e<br>Loco Type 1<br>Loco Type 1<br>Wagon Type                                           | 1              |              | Resistance model          LTDB - Leading Locomotive         LTDB - All Other Locomotives         LTDB - All Wagons                                                                  | <u>)</u><br>〕换 |
| Vehide<br>LTDB-I<br>LTDB-I<br>LTDB-I                     | e<br>Loco Type 1<br>Loco Type 1<br>Wagon Type<br>Wagon Type                             | 1              |              | Resistance model       LTDB - Leading Locomotive       LTDB - All Other Locomotives       LTDB - All Wagons       LTDB - All Wagons                                                 | <u>)</u> 换     |
| Vehick<br>LTDB-I<br>LTDB-I<br>LTDB-I<br>LTDB-I           | e<br>Loco Type 1<br>Loco Type 1<br>Wagon Type<br>Wagon Type<br>Wagon Type               | 1<br>1<br>1    |              | Resistance model LTDB - Leading Locomotive LTDB - All Other Locomotives LTDB - All Wagons LTDB - All Wagons LTDB - All Wagons LTDB - All Wagons                                     | <u>)</u><br>〕换 |
| Vehick<br>LTDB-I<br>LTDB-I<br>LTDB-I<br>LTDB-I<br>LTDB-I | e<br>Loco Type 1<br>Loco Type 1<br>Wagon Type<br>Wagon Type<br>Wagon Type<br>Wagon Type | 1 1 1 1 1 1    |              | Resistance model LTDB - Leading Locomotive LTDB - All Other Locomotives LTDB - All Wagons LTDB - All Wagons LTDB - All Wagons LTDB - All Wagons LTDB - All Wagons LTDB - All Wagons | <u>)</u><br>〕换 |

图 2.20

转到 Train | Options | Resistance | Curve 页面,选择曲线阻力模型 F=a/(R-b), 设置系数 a=6116, b=0。

| Object simu | lation inspecto  | or                      |                  |     |             |       |       |
|-------------|------------------|-------------------------|------------------|-----|-------------|-------|-------|
| Solver      | Identifiers      | Initial conditions      | Object variables | XVA | Information | Tools | Train |
| 🖻 🖻         | Braking: No      | o Tr                    | raction: User    |     |             |       |       |
| Options Tra | action Braking   | Tools Masses            |                  |     |             |       |       |
| Track Res   | sistance Vehicle | positions Identificatio | n                |     |             |       |       |
| Propulsion  | Curve            |                         |                  |     |             |       |       |
| Resistance  | e in curve       |                         |                  |     |             |       |       |
| Force m     | nodel: a/(R-b)   |                         |                  |     |             |       |       |
| Coefficie   | ents             |                         |                  |     |             |       |       |
| a: 611      | 16 b: 0          |                         |                  |     |             |       |       |
|             |                  |                         | 图 221            |     |             |       |       |

图 2.21

### 设置车辆位置

定位到 Train | Options | Vehicle positions 页面,设置头车的初始位置为 **3011.475m** °

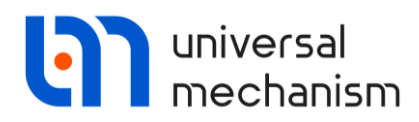

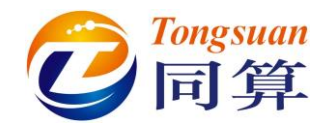

| Solver        | Identifiers      | Initial cond     | tions      | Object variables | XVA | Information | Tools | Train |
|---------------|------------------|------------------|------------|------------------|-----|-------------|-------|-------|
| ≥ 8           | Braking: N       | lo               | Trac       | tion: User       |     |             |       |       |
| Options Tra   | action Braking   | Tools Masse      | s          |                  |     |             |       |       |
| Track Res     | sistance Vehicle | e positions Ider | tification |                  |     |             |       |       |
| Position of t | he first car, m: | 3011.4           | 75         |                  |     |             |       |       |

图 2.22

### 创建变量列表

选择主菜单 Tools | List of variables, 出现一个列表, 用于储存变量, 可以分 组管理, 如图 2.23 所示。

| list of varial | les     |   |
|----------------|---------|---|
| 🖻 🖻 📑          | ) 🏝 📇 🗐 |   |
| No name        |         |   |
| Name           | Comment |   |
|                |         |   |
|                |         |   |
|                |         |   |
|                |         |   |
|                |         |   |
|                |         |   |
|                |         |   |
|                |         |   |
|                |         |   |
|                |         |   |
|                |         |   |
|                |         |   |
|                |         |   |
|                |         |   |
|                |         |   |
|                |         |   |
|                |         |   |
|                |         | ] |

图 2.23

点击 一按钮,修改列表缺省变量组名称为 Locomotives,点击 OK,如图 2.24 所示。

### Universal Mechanism 9

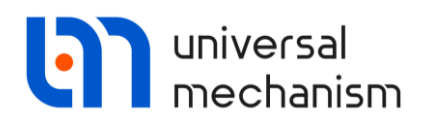

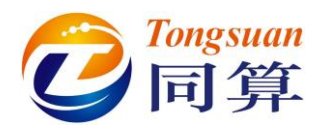

| List of variab | oles<br><mark>, [ĂII], <mark>=</mark>ĬII], ≣</mark> | *   |     |      |     |
|----------------|-----------------------------------------------------|-----|-----|------|-----|
| comotives      |                                                     |     |     |      |     |
| lame           | Comment                                             |     |     |      |     |
| Rename pag     | e                                                   |     |     | ×    |     |
| Rename page    |                                                     |     | O   | к    |     |
| Locomotives    |                                                     |     | Can | icel |     |
|                |                                                     |     |     |      |     |
|                |                                                     | 図 2 | 21. |      | Х в |

选择菜单 Tools | Wizard of variables,打开变量向导,在 Linear variables 页面依次定义两节机车的位移(Coordinate)、速度(Velocity)和加速度(Acceleration)变量,如图 2.25 所示。

| 🔄 Wizard of variables                                                                                                    |                |                                                                                                    |                      |               |                  |                    | x    |  |  |
|----------------------------------------------------------------------------------------------------|----------------|----------------------------------------------------------------------------------------------------|----------------------|---------------|------------------|--------------------|------|--|--|
| a+b Expression Train                                                                                                    | User variables | 🕀 Reactions                                                                                                    | Coordinates          | 🕑 Solver v    | variables 📑 Al   | forces id Identifi | iers |  |  |
| 🥩 Variables for group of                                                                                                    | bodies 🙎       | Joint forces                                                                                                    | 🚀 Bipolar forces     | s 🛆 An        | gular variables  | 💒 Linear variable  | 25   |  |  |
| <ul> <li>Itdbtrain</li> <li>Vehide</li> <li>Vehide</li> <li>Vehide</li> <li>Vehide</li> <li>Vehide</li> <li>StDB-Loco Type:</li> <li>Vehide</li> <li>StDB-Wagon Typ</li> <li>Vehide</li> <li>Vehide</li> <li>Vehide</li> <li>Vehide</li> <li>Vehide</li> <li>Vehide</li> <li>Vehide</li> <li>Vehide</li> </ul>                                                                                                    |                | ielected (total 2)<br>/ehide, Vehide<br>Coordinates of point in the body-fixed frame of reference<br>0 0 0 0 0 0 0 0 0 0 0 0 0 0 0 0 0 0 0 |                      |               |                  |                    |      |  |  |
| <ul> <li>Vehide</li> <li>October Vehide</li> <li>October Vehide</li> <li>October Vehide</li> <li>October Vehide</li> <li>Vehide</li> <li>Vehide</li> <li>Vehide</li> <li>Vehide</li> <li>Vehide</li> <li>Vehide</li> <li>October Vehide</li> <li>October Vehide</li> <li>Octob</li></ul> | on Typ         | mponent<br>) X (<br>isolved in SC of bo<br>se0<br>lative to body<br>se0                                                                    | Or (<br>ody          | )z            | 0111             | Ov                 |      |  |  |
| a:x(Vehicle,)<br>r:x(1. LTDB-Loc<br>r:x(2. LTDB-Loc<br>v:x(1. LTDB-Loc<br>v:x(2. LTDB-Loc<br>a:x(1. LTDB-Loc<br>a:x(2. LTDB-Loc                                                                                                    | Accelera       | tion of point (0,0,                                                                                                    | 0) of body (Vehicle, | ) relative to | Base0, SC Base0, | projection X       |      |  |  |

图 2.25

将这些变量全部框选,并拖入变量列表 Locomotives 变量组,如图 2.26 所示。

Universal Mechanism 9

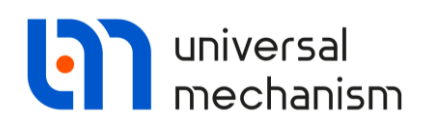

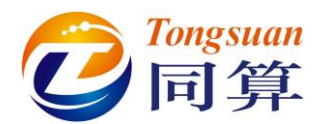

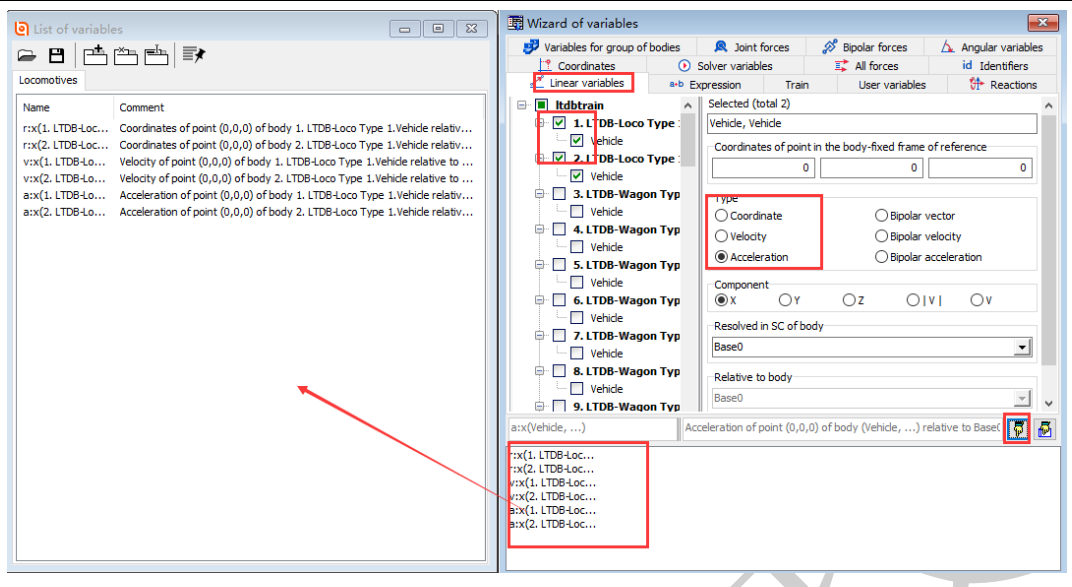

图 2.26

在变量列表窗口,点击按钮[+,添加一个变量组,命名为 Coupler forces。

| list of vari | ables          | - • × |
|--------------|----------------|-------|
| 🗁 🖪   E      | ± × = +   =>   |       |
| Locomotives  | Coupler forces |       |
| Name         | Comment        |       |
|              |                |       |
|              | 图 2.27         |       |

回到变量向导窗口,切换到 Train 页面,定义第 2、25 和 51 三个车的车钩力(FCoupling),并拖入变量列表中的 Coupler forces 变量组。

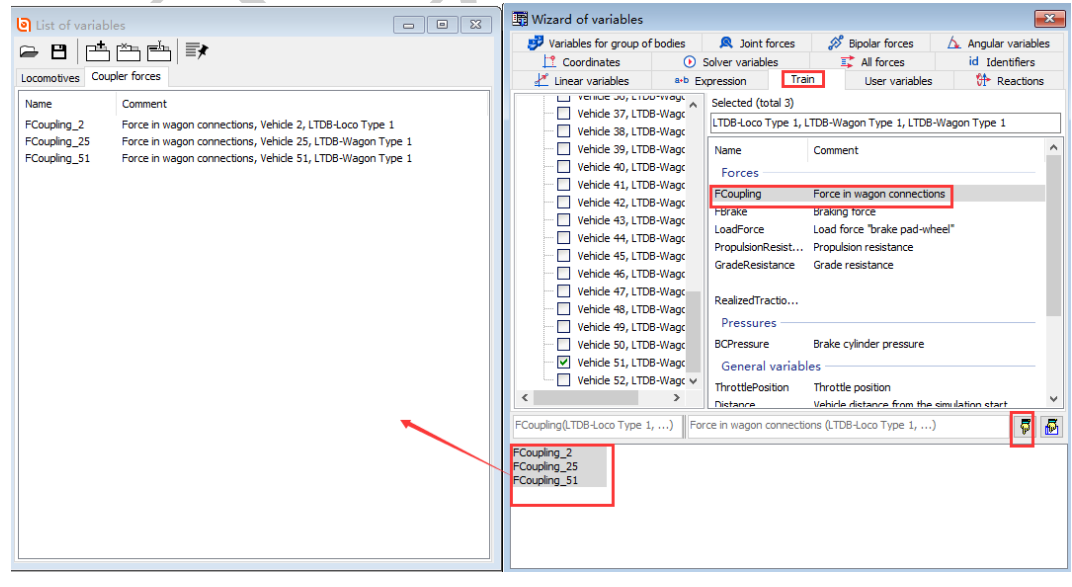

图 2.28

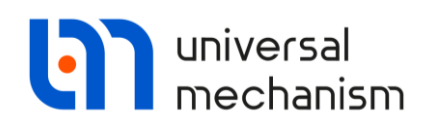

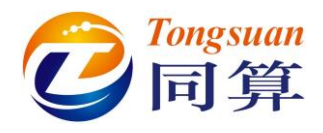

接下来我们还要创建 Traction force, Resistance 和 Throttle position 三组变量。

请按上面介绍的方法在变量列表添加三个变量组,分别命名为 Traction

### force, Resistance 和 Throttle position。

然后,从变量向导定义两个机车的相应变量,如图 2.29-图 2.31 所示,分别 拖入所属的变量组。

| Variables for group of           | fbodies                        | 🔍 Joint forces            | 🔊 Bipolar forces         | 🛕 Angular variable            | es 🛛 🛃 Linear variable      |
|----------------------------------|--------------------------------|---------------------------|--------------------------|-------------------------------|-----------------------------|
| • Expression Train               | User variat                    | oles  🎌 Reactions         | Coordinates              | 🕑 Solver variables 🛛 🗏        | Call forces id Identifi     |
| 🗉 🔳 Itdbtrain                    | ^                              | Selected (total 2)        |                          |                               |                             |
| Vehicle 1, LTDB                  | -Loco T                        | LTDB-Loco Type 1, LT      | DB-Loco Type 1           |                               |                             |
| Vehicle 2, LTDB                  | 3-Loco T<br>3-Wagor<br>3-Wagor | Name<br>Forces            | Comment                  |                               |                             |
| Vehicle 5, LTDB                  | -Wagor                         | FCoupling                 | Force in wagor           | connections                   |                             |
| ···· 📃 Vehicle 6, LTDB           | -Wagor                         | FBrake                    | Braking force            |                               |                             |
| ···· 📃 Vehicle 7, LTDB           | 8-Wagor                        | LoadForce                 | Load force "bra          | ake pad-wheel"                |                             |
| ···· 📃 Vehicle 8, LTDB           | 3-Wagor                        | PropulsionResistance      | Propulsion resi          | stance                        |                             |
| Vehicle 9, LTDB                  | -Wagor                         | GradeResistance           | Grade resistan           | ce                            |                             |
| Vehicle 10, LTD                  | B-Wago                         | CurveResistance           | Curve resistan           | ce                            |                             |
| Vehicle 11, LTD                  | B-Wago                         | RealizedTractionForce     | e Realized tractio       | on or brake force in consi    | ideration of adhesion limit |
| Vehicle 12, LTD                  | B-Wago                         | Pressures                 |                          |                               |                             |
| Vehicle 13, LTD                  | B-Wago                         | BCPressure                | Brake cylinder           | pressure                      |                             |
| Vehide 14, LTD                   | 08-Wagc<br>08-Wagc             | General variable          | s                        |                               |                             |
| Vehicle 16, LTD                  | B-Wago                         | InrottlePosition          | Inrottle positio         | n<br>- Com the simulation ato |                             |
| Vehicle 17, LTD                  | B-Wago                         | Distance                  | venicie distanc          | e from the simulation sta     | n                           |
| Vehicle 18, LTD                  | B-Wago                         | Speed history m           | ode                      |                               |                             |
| Vehicle 19, LTD                  | B-Wage                         | ControlForce              | Control force (          | traction or braking force)    | )                           |
|                                  | >                              | <                         |                          |                               | >                           |
| alizedTractionForce(LTDB-        | -Loco 1 Rea                    | lized traction or brake f | force in consideration o | f adhesion limit              | 7                           |
| alizedTraction<br>alizedTraction |                                |                           |                          |                               |                             |

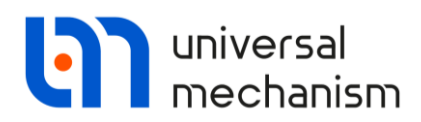

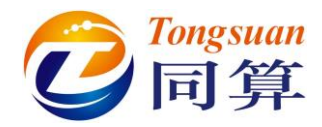

| 🛱 Wizard of variables              |                                        |                                            |                  |                |                   |                      |                                         |             |               | ×              |  |
|------------------------------------|----------------------------------------|--------------------------------------------|------------------|----------------|-------------------|----------------------|-----------------------------------------|-------------|---------------|----------------|--|
| 🥩 Variables for group of bod       | es                                     | 🔍 Joint forces 🛛 🔗                         |                  | Bipolar forces |                   | 🛕 Angular variables  |                                         | 1           | 🛃 Linear vari |                |  |
| a+b Expression Train Use           | r variable:                            | s 🕀 Reactions                              | 1 0              | Coordinates    | ۲                 | Solver variables     | 1                                       | All forces  | id Ide        | ntifiers       |  |
| 🖃 🔳 Itdbtrain                      | ∧ Se                                   | elected (total 2)                          |                  |                |                   |                      |                                         |             |               |                |  |
| Vehicle 1, LTDB-Loco               | т                                      | TDB-Loco Type 1, LT                        | DB-Loco          | o Type 1       |                   |                      |                                         |             |               |                |  |
| Vehicle 2, LTDB-Loco               |                                        | lame                                       |                  | Comment        |                   |                      |                                         |             |               | ^              |  |
| Vehicle 3, LTDB-Wag                | lor .                                  | Eorgos                                     |                  | commerte       |                   |                      |                                         |             |               |                |  |
| Vehicle 4, LTDB-Wag                | lor E                                  | Forces                                     |                  |                |                   |                      |                                         |             |               |                |  |
| Vehicle 5, LTDB-Wag                | or F                                   | Coupling                                   |                  | Porce in wag   | jon c<br>a        | onnections           |                                         |             |               |                |  |
| Vehicle 7, LTDB-Wag                | ior I                                  | oadEorce                                   | e nad-wheel"     |                |                   |                      |                                         |             |               |                |  |
| Vehicle 8, LTDB-Wag                | or P                                   | ropulsionResistance                        |                  | Propulsion re  | esista            | ance                 |                                         |             |               |                |  |
| Vehicle 9, LTDB-Wag                | jor G                                  | GradeResistance                            |                  | Grade resist   | ance              | 1                    |                                         |             |               |                |  |
| Vehicle 10, LTDB-Wa                | igc C                                  | CurveResistance                            | Curve resistance |                |                   |                      |                                         |             |               |                |  |
| Vehicle 11, LTDB-Wa                | igc R                                  | ealizedTractionForce                       | e                | Realized trac  | ction             | or brake force in o  | conside                                 | ration of a | dhesion lim   | nit            |  |
| Vehicle 12, LTDB-Wa                | gc                                     | Pressures                                  |                  |                |                   |                      |                                         |             |               | - 1            |  |
| Vehicle 13, LTDB-Wa                | gc B                                   | CPressure                                  |                  | Brake cylinde  | er pro            | essure               |                                         |             |               |                |  |
| Vehicle 14, LTDB-Wa                | gc                                     | General variable                           | s —              |                |                   |                      |                                         |             |               | - 1            |  |
| Vehicle 15, LTDB-Wa                | Vehicle 15, LTDB-Wage ThrottlePosition |                                            |                  |                | Throttle position |                      |                                         |             |               |                |  |
| Vehicle 10, LTDB-Wa                |                                        | Vehicle distance from the simulation start |                  |                |                   |                      |                                         |             |               |                |  |
| Vehicle 18, LTDB-Wa                | igc i                                  | Speed history m                            | ode –            |                |                   |                      |                                         |             |               |                |  |
| Vehicle 19, LTDB-Wa                | gc                                     | optrolEorce                                |                  | Control force  | e (tra            | action or braking fr | arce)                                   |             |               |                |  |
| <                                  | >                                      |                                            |                  | Control for Co | - (00             | sedon of braking it  | ,,,,,,,,,,,,,,,,,,,,,,,,,,,,,,,,,,,,,,, |             |               | > <sup>×</sup> |  |
| CurveResistance(LTDB-Loco Type     | Curve                                  | resistance                                 |                  |                |                   |                      |                                         |             | 8             | 7              |  |
| PropulsionResist                   |                                        |                                            |                  |                |                   |                      |                                         |             |               |                |  |
| PropulsionResist<br>CradeResistanc |                                        |                                            |                  |                |                   |                      |                                         |             |               |                |  |
| GradeResistanc                     |                                        |                                            |                  |                |                   |                      |                                         |             |               |                |  |
| CurveResistanc                     |                                        |                                            |                  |                |                   |                      |                                         |             |               |                |  |
| Curvekesistanc                     |                                        |                                            |                  |                |                   |                      |                                         |             |               |                |  |
|                                    |                                        |                                            |                  |                |                   |                      |                                         |             |               |                |  |
|                                    |                                        |                                            | _                |                |                   |                      |                                         |             |               |                |  |

图 2.30

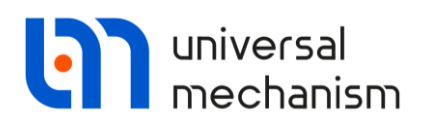

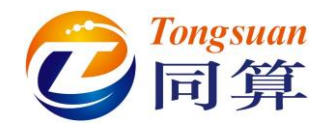

| 🛱 Wizard of variables               |        |            |                       |                  |                |            | ×                |
|-------------------------------------|--------|------------|-----------------------|------------------|----------------|------------|------------------|
| 🦻 Variables for group of bodies 🛛 🔍 | Join   | t forces   | 🔊 Bipolar forces      | 🛆 Angul          | ar variables   | 1          | Linear variables |
| a+b Expression Train User variables | ᠿ      | Reactions  | Coordinates           | Solver varia     | ables 🛛 茸      | All forces | id Identifiers   |
| 📄 🔳 2. LTDB-Loco Type 1             | ^      | Selected ( | (total 4)             |                  |                |            |                  |
| CouplingBase                        |        | throttle_p | osition, dynamic_brał | e_position, thro | ttle_position, | dynamic_   | brake_position   |
| ···· WheelRadius                    |        |            |                       |                  |                |            |                  |
| Mass                                |        |            |                       |                  |                |            |                  |
| AxleOver                            |        |            |                       |                  |                |            |                  |
| CouplingLength                      |        |            |                       |                  |                |            |                  |
| BODYZ                               |        |            |                       |                  |                |            |                  |
| BogieBase                           |        |            |                       |                  |                |            |                  |
| WheelDistance                       |        |            |                       |                  |                |            |                  |
| CouplingPoint                       |        |            |                       |                  |                |            |                  |
| CouplingHeight                      |        |            |                       |                  |                |            |                  |
| 🗖 h                                 |        |            |                       |                  |                |            |                  |
| ···· 🗹 throttle_position            |        |            |                       |                  |                |            |                  |
| n_throttle_positions                |        |            |                       |                  |                |            |                  |
| ···· 🗹 dynamic_brake_position       |        |            |                       |                  |                |            |                  |
|                                     |        |            |                       |                  |                |            |                  |
| throttle_x_factor                   |        |            |                       |                  |                |            |                  |
| throttle_y_factor                   |        |            |                       |                  |                |            |                  |
| braking_x_tactor                    |        |            |                       |                  |                |            |                  |
|                                     | ۷.     |            |                       |                  |                |            |                  |
| throttle_position, throttle_p       | ositio | on,        |                       |                  |                |            | <b>P</b>         |
| 1. LTDB-Loco Ty                     |        |            |                       |                  |                |            |                  |
| 1. LTDB-Loco Ty                     |        |            |                       |                  |                |            |                  |
| 2. LTDB-Loco Ty<br>2. LTDB-Loco Ty  |        |            |                       |                  |                |            |                  |
| •                                   |        |            |                       |                  |                |            |                  |
|                                     |        |            |                       |                  |                |            |                  |
|                                     |        |            |                       |                  |                |            |                  |
|                                     | _      |            |                       |                  |                |            |                  |

图 2.31

点击 <sup>□</sup>按钮,保存变量列表,缺省与模型同名(LTDBTrain.var)。

关闭变量列表和变量向导。

现在,请回到仿真控制界面,定位到 Object variables 页面,加载刚才定义的变量列表,并确认 Automatic saving of variables 选项为勾选,否则计算过程中不会保存任何数据。

为了在仿真过程中实时观察各个指标,可以添加五个绘图窗口,并将之前定 义的五组变量分别拖入,如图 2.32 所示。

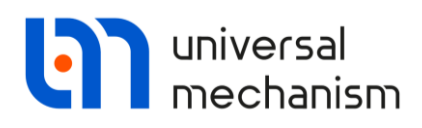

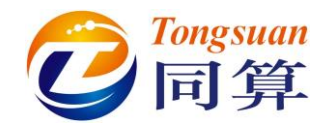

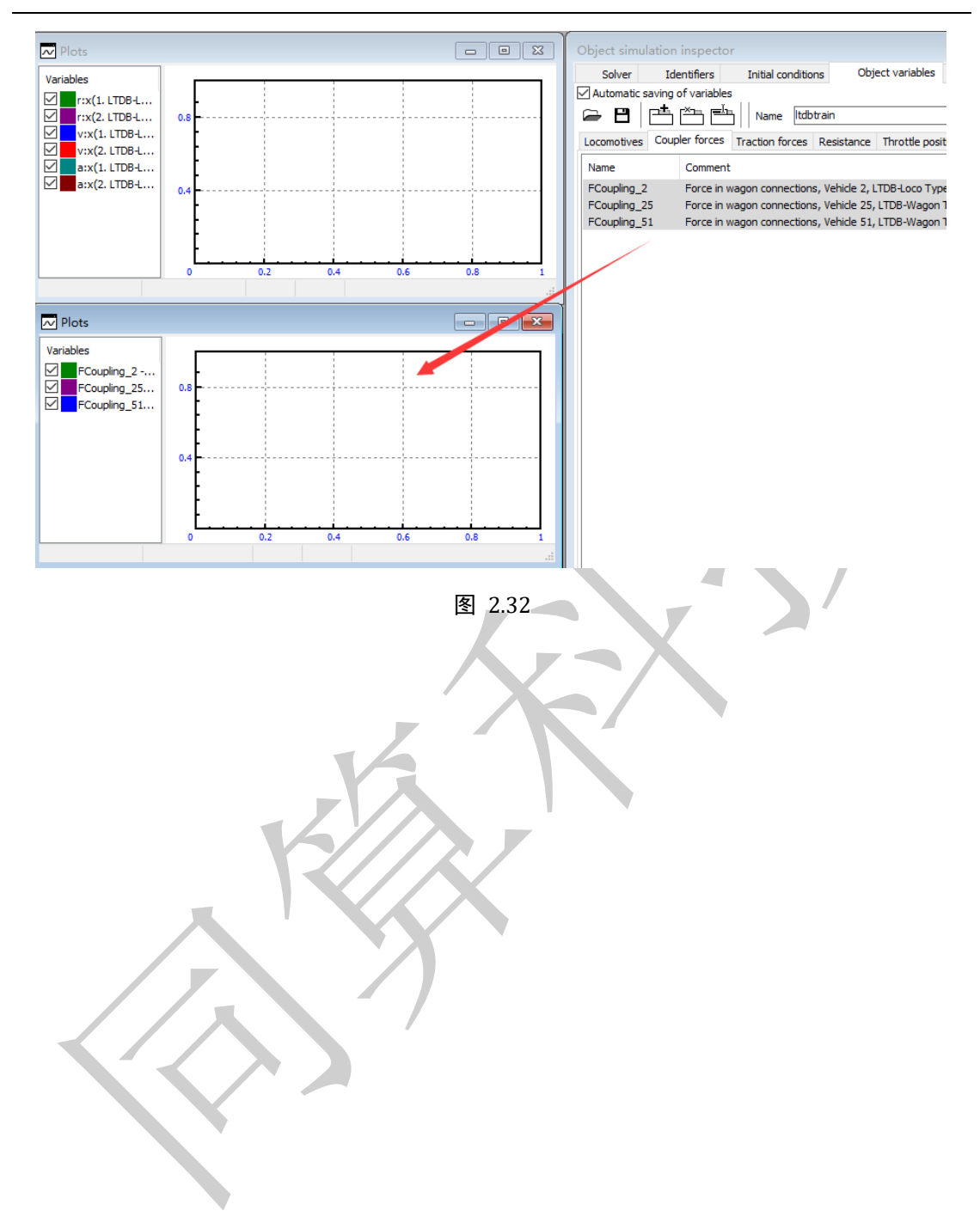

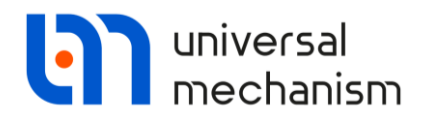

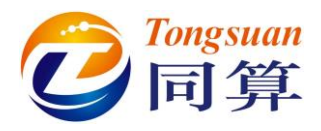

# 2.4 列车动力学仿真

通过前面的一系列操作,就完成了列车模型仿真工况的配置,仿真界面如图 2.33 所示。

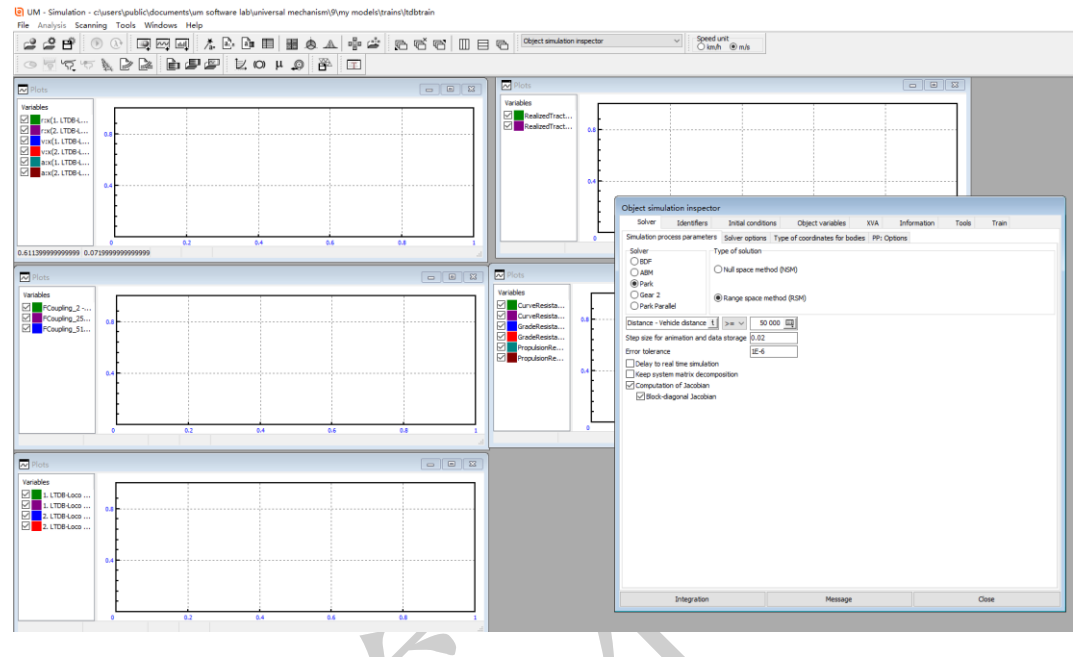

图 2.33

### 点击 Integration 或按 F9 键,开始仿真。

第一次计算会遇到图 2.34 所示的提示窗口,这是因为最后一节车辆尾部的 钩缓力元未其他连接物体,勾选 Do not show this window anymore,并点击 Continue。

| Iurned of      | f forces        | _     | ×      |
|----------------|-----------------|-------|--------|
| 52. LTDB-Wagon | Type 1.RearCou  | pling | $\sim$ |
|                |                 |       |        |
|                |                 |       |        |
|                |                 |       |        |
|                |                 |       |        |
|                |                 |       |        |
|                |                 |       |        |
|                |                 |       |        |
|                |                 |       |        |
|                |                 |       |        |
|                |                 |       | $\sim$ |
| Do not show    | this window any | more  |        |
| Interrupt      | Continue        | 1     |        |
| Interrupt      | Continue        | J     |        |
|                | 图 2.            | 34    |        |

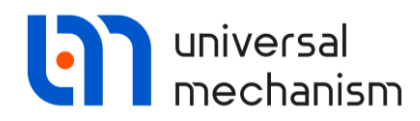

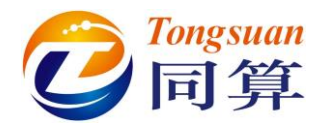

# 2.5 仿真结果

计算完毕后,机车速度、实际的牵引/制动力、阻力以及牵引级位和制动把 位如图 2.35-图 2.39 所示。

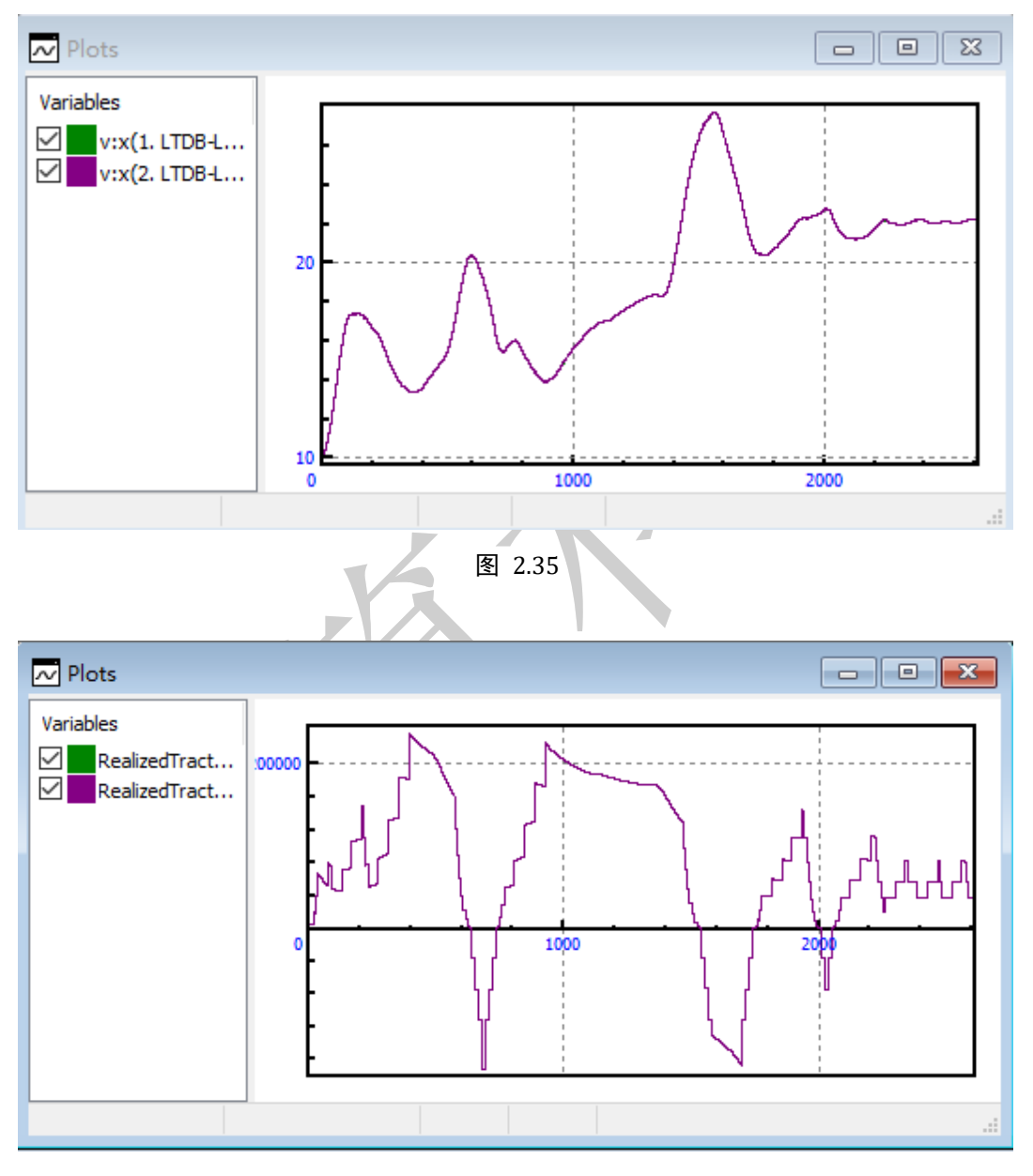

图 2.36

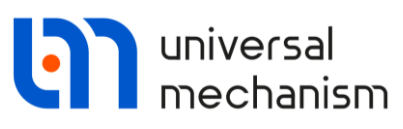

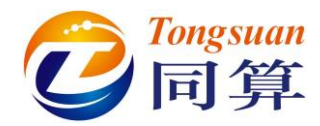

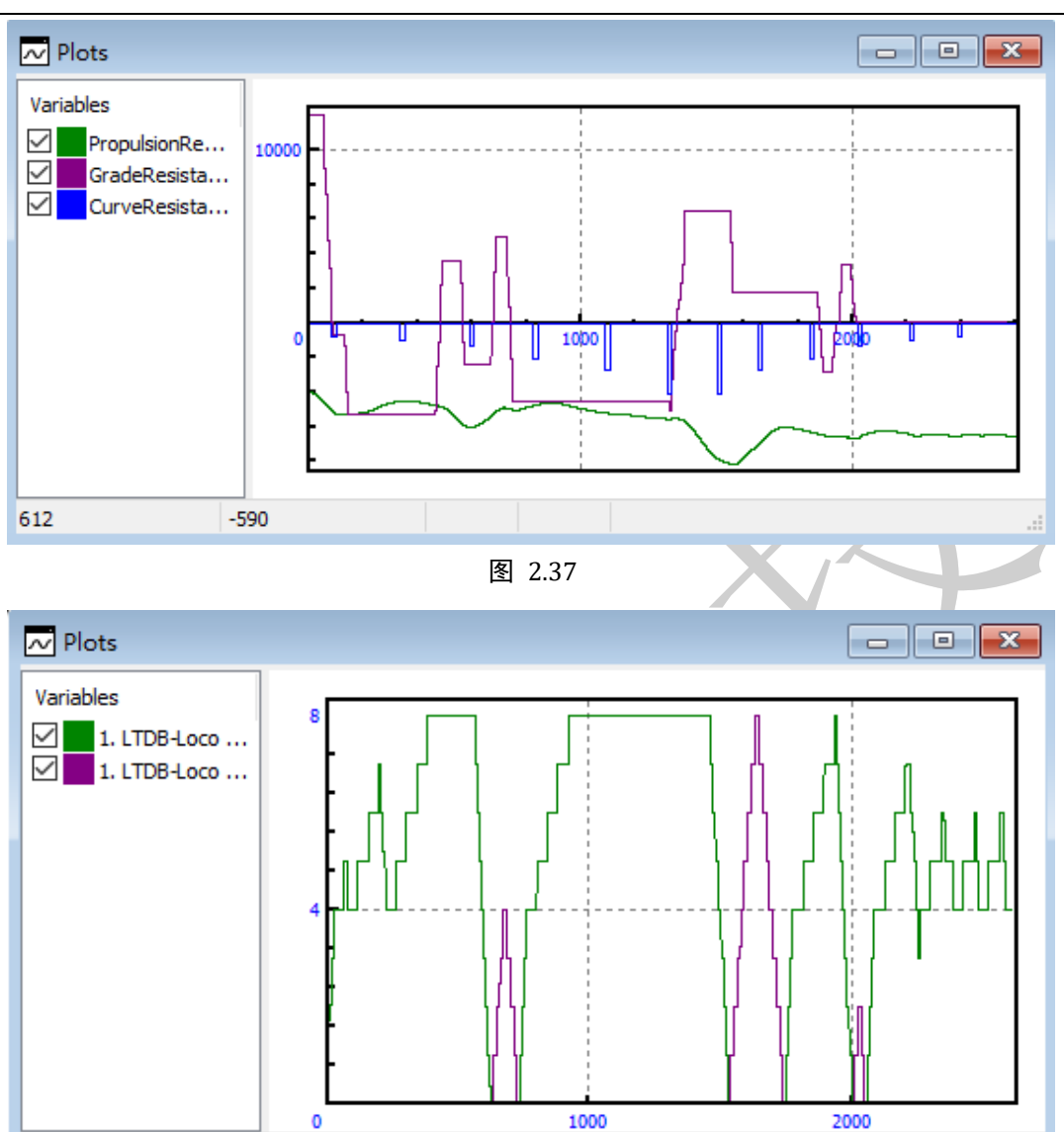

图 2.38

Universal Mechanism 9

957

3.4

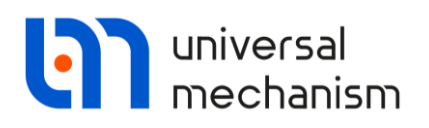

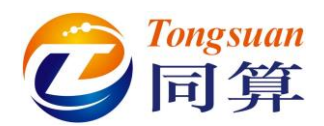

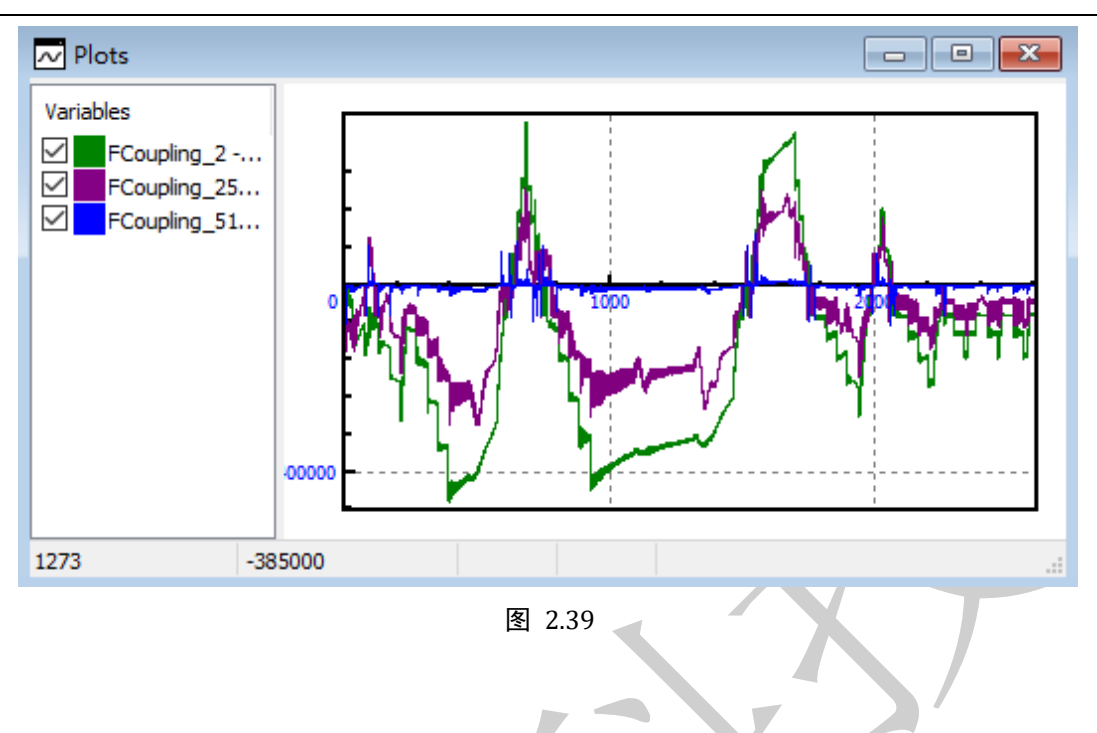

#### 参考文献

[1] Maksym Spiryagin, Qing Wu & Colin Cole, (2017) Longitudinal train dynamics, Vehicle System Dynamics, 55:4, 449-449, DOI: 10.1080/00423114.2017.1285510.

[2] Maksym Spiryagin, Qing Wu, Colin Cole., (2017) International benchmarking of longitudinal train dynamics simulators: benchmarking questions. Vehicle System Dynamics 55:4, pages 450-463.

[3] Qing Wu, Maksym Spiryagin, Colin Cole, Chongyi Chang, Gang Guo, Alexey Sakalo, Wei Wei, Xubao Zhao, Nico Burgelman, Pier Wiersma, Hugues Chollet, Michel Sebes, Amir Shamdani, Stefano Melzi, Federico Cheli, Egidio di Gialleonardo, Nicola Bosso et al., (2018) International benchmarking of longitudinal train dynamics simulators: results, Vehicle System Dynamics, 56:3, 343-365, DOI: 10.1080/00423114.2017.1377840.